# R&S<sup>®</sup>SMCVB-K165 ISDB-T/TSB User Manual

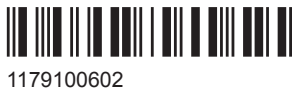

1179100602 Version 03

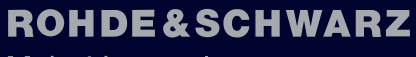

Make ideas real

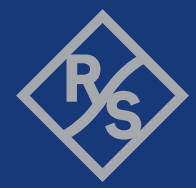

This document describes the following software options:

• R&S®SMCVB-K165 ISDB-T/TSB (1434.3919.xx)

This manual describes firmware version FW 4.90.002.xx and later of the R&S®SMCV100B.

© 2021 Rohde & Schwarz GmbH & Co. KG Mühldorfstr. 15, 81671 München, Germany Phone: +49 89 41 29 - 0 Email: info@rohde-schwarz.com Internet: www.rohde-schwarz.com Subject to change – data without tolerance limits is not binding. R&S<sup>®</sup> is a registered trademark of Rohde & Schwarz GmbH & Co. KG. Trade names are trademarks of the owners.

1179.1006.02 | Version 03 | R&S®SMCVB-K165

The following abbreviations are used throughout this manual: R&S<sup>®</sup>SMCV100B is abbreviated as R&S SMCVB, R&S<sup>®</sup>WinIQSIM2 is abbreviated as R&S WinIQSIM2

## Contents

| 1          | Welcome to the ISDB-T/TSB Option                        | 7         |
|------------|---------------------------------------------------------|-----------|
| 1.1        | Accessing the ISDB-T/TSB Dialog                         | 7         |
| 1.2        | Documentation Overview                                  | 7         |
| 1.2.1      | Getting Started Manual                                  | 7         |
| 1.2.2      | User Manuals and Help                                   | 8         |
| 1.2.3      | Service Manual                                          | 8         |
| 1.2.4      | Instrument Security Procedures                          | 8         |
| 1.2.5      | Printed Safety Instructions                             | 8         |
| 1.2.6      | Data Sheets and Brochures                               | 8         |
| 1.2.7      | Release Notes and Open Source Acknowledgment (OSA)      | 9         |
| 1.2.8      | Application Notes, Application Cards, White Papers, etc | 9         |
| 1.3        | Scope                                                   | 9         |
| 1.4        | Notes on Screenshots                                    | 9         |
| 2          | About the ISDB-T/TSB Option                             | 11        |
| 2.1        | Required Options                                        | 11        |
| 2          | ISDR T Configuration and Sottings                       | 40        |
| ۍ<br>۲     | ISDB-1 Configuration and Settings                       | ۲۲<br>42  |
| 3.1<br>2.2 | General Settings                                        | 12        |
| <b>3.2</b> | Conorol Sottings                                        | 14        |
| 3.2.1      |                                                         | 10        |
| 3.2.2      | Toot Signal Sattinga                                    | 01        |
| 2.2.3      |                                                         | 20<br>22  |
| 2.2.4      | Coding Sottings                                         | 22        |
| 331        | Coneral Settings                                        | <b>20</b> |
| 332        | System Settings                                         | 20<br>20  |
| 3.0.2      | EEW Sottings                                            | 29        |
| 3/1        | Conoral Sottings                                        | 32        |
| 342        | EC 1/2 Settings                                         | 32        |
| 2.7.2      | Special Settings                                        | 33        |
| 3.5        | Global Connector Settings                               | ວາ<br>ຊຂ  |
| 0.0        |                                                         |           |
| 37         | TS Plaver                                               | 30        |

| 0.7.1                                                                                                    | IS Player Settings                                                                                                    |                                                                                        |
|----------------------------------------------------------------------------------------------------|----------------------------------------------------------------------------------------------------|----------------------------------------------------------------------------------------|
| 3.7.2                                                                                                    | Player Output Settings                                                                                                    | 43                                                                                     |
| 3.7.2.1                                                                                                    | General Settings                                                                                                    | 44                                                                                     |
| 3.7.2.2                                                                                                    | Stuffing Settings                                                                                                    | 45                                                                                     |
| 3.7.3                                                                                                    | Seamless Loop Settings                                                                                                    | 47                                                                                     |
| 3.8                                                                                                    | Local IP Data Network Settings                                                                                                    | 48                                                                                     |
| 4                                                                                                    | Performing ISDB-T/TSB Signal Generation Tasks                                                                                                    | 51                                                                                     |
| 4.1                                                                                                    | Configuring the Input Signal                                                                                                    | 51                                                                                     |
| 4.1.1                                                                                                    | How to Apply an External IP Input Signal                                                                                                    | 51                                                                                     |
| 4.1.2                                                                                                    | How to Apply an External TS Input Signal                                                                                                    | 54                                                                                     |
| 4.1.3                                                                                                    | How to Generate an Internal TS Signal                                                                                                    | 55                                                                                     |
| 4.2                                                                                                    | Monitoring the Input Signal                                                                                                    | 56                                                                                     |
| 4.2.1                                                                                                    | How to Monitor External IP Input Data                                                                                                    | 56                                                                                     |
| 4.2.2                                                                                                    | How to Monitor an External TS Input Signal                                                                                                    | 57                                                                                     |
| 4.2.3                                                                                                    | How to Monitor an Internal TS Player Signal                                                                                                    | 57                                                                                     |
|                                                                                                    |                                                                                                    |                                                                                        |
| 5                                                                                                    | Remote-Control Commands                                                                                                    | 58                                                                                     |
| 5<br>5.1                                                                                                    | Remote-Control Commands                                                                                                    | 58<br>59                                                                               |
| 5<br>5.1<br>5.2                                                                                                    | Remote-Control Commands<br>General Commands<br>Input Commands                                                                                                    | 58<br>59<br>60                                                                         |
| <b>5</b><br><b>5.1</b><br><b>5.2</b><br>5.2.1                                                                                                    | Remote-Control Commands<br>General Commands<br>Input Commands<br>General Commands                                                                                                    | <b>58</b><br><b>59</b><br>61                                                           |
| <b>5</b> .1<br><b>5.2</b><br>5.2.1<br>5.2.2                                                                                                    | Remote-Control Commands<br>General Commands<br>Input Commands<br>General Commands<br>Info Commands                                                                                                    | 58<br>59<br>61<br>61                                                                   |
| <b>5</b><br><b>5.1</b><br><b>5.2</b><br>5.2.1<br>5.2.2<br>5.2.3                                                                                                    | Remote-Control Commands.         General Commands.         Input Commands.         General Commands.         Info Commands.         Test Signal Commands.                                                                                                    | 58<br>59<br>61<br>61<br>62<br>64                                                       |
| <b>5</b> .1<br><b>5.2</b> .1<br>5.2.1<br>5.2.2<br>5.2.3<br>5.2.3                                                                                                    | Remote-Control Commands.         General Commands.         Input Commands.         General Commands.         Info Commands.         Test Signal Commands.         IP Subsystem.                                                                                                    | 58<br>59<br>61<br>61<br>62<br>64<br>65                                                 |
| <b>5</b> .1<br><b>5.2</b> .1<br>5.2.1<br>5.2.2<br>5.2.3<br>5.2.4<br><b>5.3</b>                                                                                        | Remote-Control Commands.         General Commands.         Input Commands.         General Commands.         Info Commands.         Test Signal Commands.         IP Subsystem.         Coding Commands.                                                                                                    | 58<br>                                                                                 |
| <b>5</b> .2.1<br>5.2.1<br>5.2.2<br>5.2.3<br>5.2.4<br><b>5.3.1</b>                                                                                                    | Remote-Control Commands.         General Commands.         Input Commands.         General Commands.         Info Commands.         Test Signal Commands.         IP Subsystem.         Coding Commands.         General Commands.                                                                                                    | 58<br>59<br>61<br>61<br>62<br>64<br>65<br>68                                           |
| <b>5</b> .2.1<br>5.2.1<br>5.2.2<br>5.2.3<br>5.2.4<br><b>5.3.1</b><br>5.3.1                                                                                            | Remote-Control Commands.         General Commands.         Input Commands.         General Commands.         Info Commands.         Info Commands.         Test Signal Commands.         IP Subsystem.         Coding Commands.         System Commands.                                                                                                    | 58<br>61<br>61<br>62<br>64<br>65<br>68<br>68<br>68                                     |
| <ul> <li>5.1</li> <li>5.2.1</li> <li>5.2.2</li> <li>5.2.3</li> <li>5.2.4</li> <li>5.3.1</li> <li>5.3.2</li> <li>5.3.2</li> <li>5.3.4</li> </ul>                       | Remote-Control Commands.         General Commands.         Input Commands.         General Commands.         Info Commands.         Info Commands.         Test Signal Commands.         IP Subsystem.         Coding Commands.         System Commands.         EEW Commands.                                                                                                    | <b>58</b><br>61<br>61<br>62<br>64<br>65<br>68<br>68<br>70<br>72                        |
| <ul> <li>5.1</li> <li>5.2.1</li> <li>5.2.2</li> <li>5.2.3</li> <li>5.2.4</li> <li>5.3.1</li> <li>5.3.2</li> <li>5.4</li> <li>5.5</li> </ul>                           | Remote-Control Commands.         General Commands.         Input Commands.         General Commands.         Info Commands.         Test Signal Commands.         IP Subsystem.         Coding Commands.         General Commands.         System Commands.         EEW Commands.         Special Commands.                                                                          | 58<br>61<br>61<br>62<br>64<br>65<br>68<br>68<br>70<br>72<br>75                         |
| <ul> <li>5.1</li> <li>5.2.1</li> <li>5.2.2</li> <li>5.2.3</li> <li>5.2.4</li> <li>5.3.1</li> <li>5.3.2</li> <li>5.4</li> <li>5.5</li> <li>5.6</li> </ul>              | Remote-Control Commands         General Commands         Input Commands         General Commands         Info Commands         Test Signal Commands         IP Subsystem         Coding Commands         General Commands         System Commands         System Commands         Special Commands         TSGen Subsystem                                                           | 58<br>61<br>61<br>62<br>64<br>65<br>68<br>68<br>70<br>72<br>75<br>76                   |
| 5<br>5.2.1<br>5.2.2<br>5.2.3<br>5.2.4<br>5.3.1<br>5.3.1<br>5.3.2<br>5.4<br>5.5<br>5.6<br>5.6<br>5.7                                                                   | Remote-Control Commands.         General Commands.         Input Commands.         General Commands.         Info Commands.         Info Commands.         Test Signal Commands.         IP Subsystem.         Coding Commands.         General Commands.         System Commands.         EEW Commands.         Special Commands.         Special Commands.         BCIP Subsystem. | 58<br>59<br>61<br>61<br>62<br>64<br>65<br>68<br>68<br>70<br>72<br>75<br>76<br>         |
| <ul> <li>5.1</li> <li>5.2.1</li> <li>5.2.2</li> <li>5.2.3</li> <li>5.2.4</li> <li>5.3.1</li> <li>5.3.2</li> <li>5.4</li> <li>5.5</li> <li>5.6</li> <li>5.7</li> </ul> | Remote-Control Commands                                                                                                    | 58<br>61<br>61<br>61<br>62<br>64<br>65<br>68<br>68<br>70<br>72<br>75<br>76<br>84<br>88 |

| Glossary: Specifications | 90  |
|--------------------------|-----|
| List of commands         | 91  |
| Index                    | .94 |

## 1 Welcome to the ISDB-T/TSB Option

The R&S SMCVB-K165 is a firmware application that adds functionality to generate signals in accordance with the ISDB-T/ISDB-T<sub>SB</sub> digital standard.

The R&S SMCVB-K165 option features:

ISDB-T/ISDB-T<sub>SB</sub> signal generation

This user manual contains a description of the functionality that the application provides, including remote control operation.

All functions not discussed in this manual are the same as in the base unit and are described in the R&S SMCV100B user manual. The latest version is available at:

www.rohde-schwarz.com/manual/SMCV100B

#### Installation

You can find detailed installation instructions in the delivery of the option or in the R&S SMCV100B service manual.

## 1.1 Accessing the ISDB-T/TSB Dialog

#### To open the dialog with ISDB-T/TSB settings

In the block diagram of the R&S SMCV100B, select "Baseband > ISDB-T/TSB".

A dialog box opens that displays the provided general settings.

The signal generation is not started immediately. To start signal generation with the default settings, select "State > On".

## **1.2 Documentation Overview**

This section provides an overview of the R&S SMCV100B user documentation. Unless specified otherwise, you find the documents on the R&S SMCV100B product page at:

www.rohde-schwarz.com/manual/smcv100b

#### 1.2.1 Getting Started Manual

Introduces the R&S SMCV100B and describes how to set up and start working with the product. Includes basic operations, typical measurement examples, and general information, e.g. safety instructions, etc. A printed version is delivered with the instrument.

#### 1.2.2 User Manuals and Help

Separate manuals for the base unit and the software options are provided for download:

Base unit manual

Contains the description of all instrument modes and functions. It also provides an introduction to remote control, a complete description of the remote control commands with programming examples, and information on maintenance, instrument interfaces and error messages. Includes the contents of the getting started manual.

 Software option manual Contains the description of the specific functions of an option. Basic information on operating the R&S SMCV100B is not included.

The contents of the user manuals are available as help in the R&S SMCV100B. The help offers quick, context-sensitive access to the complete information for the base unit and the software options.

All user manuals are also available for download or for immediate display on the Internet.

#### 1.2.3 Service Manual

Describes the performance test for checking compliance with rated specifications, firmware update, troubleshooting, adjustments, installing options and maintenance.

The service manual is available for registered users on the global Rohde & Schwarz information system (GLORIS):

https://gloris.rohde-schwarz.com

#### **1.2.4 Instrument Security Procedures**

Deals with security issues when working with the R&S SMCV100B in secure areas. It is available for download on the Internet.

#### 1.2.5 Printed Safety Instructions

Provides safety information in many languages. The printed document is delivered with the product.

#### 1.2.6 Data Sheets and Brochures

The data sheet contains the technical specifications of the R&S SMCV100B. It also lists the options and their order numbers and optional accessories.

The brochure provides an overview of the instrument and deals with the specific characteristics. See www.rohde-schwarz.com/brochure-datasheet/smcv100b

#### 1.2.7 Release Notes and Open Source Acknowledgment (OSA)

The release notes list new features, improvements and known issues of the current firmware version, and describe the firmware installation.

The open-source acknowledgment document provides verbatim license texts of the used open source software.

See www.rohde-schwarz.com/firmware/smcv100b

#### 1.2.8 Application Notes, Application Cards, White Papers, etc.

These documents deal with special applications or background information on particular topics.

See www.rohde-schwarz.com/application/smcv100b

## 1.3 Scope

(i

Tasks (in manual or remote operation) that are also performed in the base unit in the same way are not described here.

In particular, it includes:

- Managing settings and data lists, like saving and loading settings, creating and accessing data lists, or accessing files in a particular directory.
- Information on regular trigger, marker and clock signals and filter settings, if appropriate.
- General instrument configuration, such as checking the system configuration, configuring networks and remote operation
- Using the common status registers

For a description of such tasks, see the R&S SMCV100B user manual.

## **1.4 Notes on Screenshots**

When describing the functions of the product, we use sample screenshots. These screenshots are meant to illustrate as many as possible of the provided functions and possible interdependencies between parameters. The shown values may not represent realistic usage scenarios.

The screenshots usually show a fully equipped product, that is: with all options installed. Thus, some functions shown in the screenshots may not be available in your particular product configuration.

## 2 About the ISDB-T/TSB Option

In the 1990s, the Japanese Association of Radio Industries and Business (ARIB) developed a transmission standard for digital terrestrial broadcasting. Unlike the transmission standards already in use in the other parts of the world, the television, radio and data services are to be covered by one standard. The Japanese broadcasting standard ISDB-T (Terrestrial Integrated Services Digital Broadcasting) was established, in which these services can be transmitted separately in many combinations.

Comprehensive test trials proved the system performance. The characteristics of the transmission system were verified in these field trials. The following capabilities should be particularly mentioned: single frequency network (SFN), the positive characteristics in mobile reception and narrowband reception where only a part of the transmitted data is evaluated (partial reception).

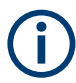

Layer-specific parameters are appended with (A|B|C).

## 2.1 Required Options

The equipment layout for generating ISDB-T/TSB signals includes:

- Base unit
- Option Enable Broadcast Standard (R&S SMCVB-K519)
- Option ISDB-T/TSB (R&S SMCVB-K165)

## 3 ISDB-T Configuration and Settings

Access:

► Select "Baseband > ISDB-T".

The remote commands required to define these settings are described in Chapter 5, "Remote-Control Commands", on page 58.

#### Settings:

| • | General Settings               | . 12 |
|---|--------------------------------|------|
| • | Input Signal Settings          | . 14 |
| • | Coding Settings                | 26   |
| • | EEW Settings                   | 32   |
| • | Special Settings               | . 37 |
| • | Global Connector Settings      | 38   |
| • | TS Plaver                      | . 39 |
| • | Local IP Data Network Settings | . 48 |
|   |                                |      |

## 3.1 General Settings

#### Access:

Select "Baseband > ISDB-T".

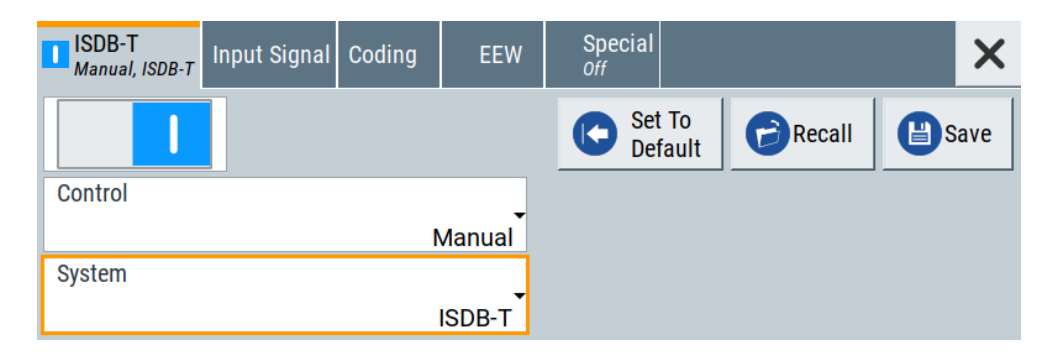

This tab provides functionality for calling default settings, save and recall settings and ISDB-T system settings.

#### Settings:

| State          |  |
|----------------|--|
| Set To Default |  |
| Save/Recall    |  |
| Control        |  |
| System         |  |

#### State

Activates the standard and deactivates all the other digital standards and digital modulation modes in the same path.

Remote command:

[:SOURce<hw>]:BB:ISDBt:STATe on page 59

#### Set To Default

Calls the default settings. The values of the main parameters are listed in the following table.

| Parameter | Value                                |
|-----------|--------------------------------------|
| State     | Not affected by the "Set to Default" |

#### Remote command:

[:SOURce<hw>]:BB:ISDBt:PRESet on page 59

#### Save/Recall

Accesses the "Save/Recall" dialog, that is the standard instrument function for saving and recalling the complete dialog-related settings in a file. The provided navigation possibilities in the dialog are self-explanatory.

The settings are saved in a file with predefined extension. You can define the filename and the directory, in that you want to save the file.

See also, chapter "File and Data Management" in the R&S SMCV100B user manual.

#### Remote command:

[:SOURce<hw>]:BB:ISDBt:SETTing:CATalog on page 59

[:SOURce<hw>]:BB:ISDBt:SETTing:DELete on page 60

[:SOURce<hw>]:BB:ISDBt:SETTing:LOAD on page 60

```
[:SOURce<hw>]:BB:ISDBt:SETTing:STORe on page 60
```

#### Control

Defines the configuration mode of the coder.

"Auto" The coder is configured by the transport stream.

"Manual" The coder is configured manually.

Remote command:

[:SOURce<hw>]:BB:ISDBt:CONTrol on page 69

#### System

Sets the ISDB-T system.

ISDB-T<sub>SB</sub> (see ISDB-TSB) utilizes the same structure of OFDM segments as ISDB-T. However, the number of segments is different.

"ISDB-T" 13 segments. You can set the number of hierarchical layers. See "Segments (A|B|C)" on page 30.

"ISDB-TSB (1 SEG)"

1 segment and 1 hierarchical layer.

```
"ISDB-TSB (3 SEG)"
```

3 segments and 2 hierarchical layers.

```
Remote command:
```

```
[:SOURce<hw>]:BB:ISDBt:SYSTem on page 70
```

## 3.2 Input Signal Settings

Access:

Select "Baseband > ISDB-T/TSB > Input Signal".

The dialog provides access to settings necessary to configure the input signal.

#### Input signal tasks

The settings allow you to perform the following tasks:

- Selecting an MPEG TS source
- Displaying information about the selected MPEG TS (e.g. data rate)
- Configuring the internal MPEG TS test packets or internal IP test packets

How to: Chapter 4.1, "Configuring the Input Signal", on page 51.

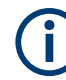

#### Common input signal settings

The setting of the following parameters is used for all broadcast standards.

- "Source"
- "Input/Input Type"
- "IP TS Channel"

#### Settings:

| • | General Settings                      | . 15 |
|---|---------------------------------------|------|
| • | Info                                  | . 18 |
| • | Test Signal Settings                  | 20   |
| • | IP Channnel x Settings                | 22   |
|   | · · · · · · · · · · · · · · · · · · · |      |

#### 3.2.1 General Settings

Access:

Select "Input Signal > General".

|  | ISDB-T<br>Manual, ISDB-T | Input Signa  | l Coding     | EEW        |     | Special |                |    |          | ×    |
|--|--------------------------|--------------|--------------|------------|-----|---------|----------------|----|----------|------|
|  | Layer<br>Source          | A            | La<br>Source | iyer B     |     | Sourc   | Layer C<br>e   |    | Genera   | I    |
|  |                          | External     |              | Test Sig   | nal |         | Test Signal    |    | Info     |      |
|  | Global CN                |              | Test Signa   |            |     | Test S  | ignal _        |    | Layer A  |      |
|  |                          |              | Te           | st TS Pacl | (et |         | Test TS Packet |    | Testo    |      |
|  | Input                    |              |              |            |     |         |                | l  | Test Sig | gnai |
|  |                          | IP           |              |            |     |         |                | l  | IP       |      |
|  | IP TS Channel            |              |              |            |     |         |                | II | Channel  |      |
|  |                          | 1            |              |            |     |         |                | l  |          |      |
|  | Remux                    | $\checkmark$ |              |            |     |         |                | U  |          |      |

The tab provides general settings necessary to configure the input signal.

#### Settings:

| Source (A B C)      | 15 |
|---------------------|----|
| Input.              | 16 |
| Input Format        | 16 |
| IP TS Channel       | 16 |
| Test Signal (A B C) | 17 |
| Remux               | 17 |

#### Source (A|B|C)

Sets the modulation source for the input signal.

You can set the modulation source for layer A, B or C. If "Control > Manual", you can only transmit data in one layer as described in Table 3-1. The table also includes test signal/PRBS data.

| Table 3-1: Data | transmission | per layer |
|-----------------|--------------|-----------|
|-----------------|--------------|-----------|

| Layer | Pattern 1 | Pattern 2 | Pattern 3 | Pattern 4 |
|-------|-----------|-----------|-----------|-----------|
| A     | Test/PRBS | Data      | Test/PRBS | Test/PRBS |
| В     | Test/PRBS | Test/PRBS | Data      | Test/PRBS |
| С     | Test/PRBS | Test/PRBS | Test/PRBS | Data      |

#### Example:

If pattern 2 is set and layer B is to be set to data (pattern 3), the setting of layer B is first copied to layer A and layer B is set to data.

| "External"                                                                                             | Uses a transport stream, that is input at the "TS IN"/"IP Data" interface.                                                                                                    |  |
|----------------------------------------------------------------------------------------------------|----------------------------------------------------------------------------------------------------|--|
|                                                                                                    | <ul> <li>For more information about connecting to the interfaces, see also:</li> <li>"TS IN" interface: Section "Configuring the Global Connectors" in the R&amp;S SMCV100B user manual.</li> <li>"IP Data" interface: Chapter 3.8, "Local IP Data Network Settings", on page 48.</li> </ul> |  |
| "TS Player"                                                                                            | Uses an internal transport stream with TS packet data played from a file. The player requires no option.<br>Playing encrypted files with extension _c requires a stream library option R&S SMCVB-KSx.                                                                                        |  |
|                                                                                                    | See also:                                                                                                    |  |
|                                                                                                    | <ul><li>Chapter 3.7, "TS Player", on page 39</li><li>Supported TS player file types</li></ul>                                                                                                    |  |
| "Test Signal" Uses an internal test signal as specified in Chapter 3.2.3, "Test Settings", on page 20. |                                                                                                    |  |
| Remote commar                                                                                          | nd:                                                                                                    |  |
| [:SOURce <hw></hw>                                                                                     | ]:BB:ISDBt:SOURce:A on page 61                                                                                                    |  |
| [:SOURce <hw></hw>                                                                                     | ]:BB:ISDBt:SOURce:B on page 61                                                                                                    |  |
| [:SOURce <hw></hw>                                                                                     | ]:BB:ISDBt:SOURce:C on page 61                                                                                                    |  |
| Input                                                                                                  |                                                                                                    |  |
| Requires "Source                                                                                       | e (A B C) > External".                                                                                                    |  |
| Sets the externa                                                                                       | l input interface.                                                                                                    |  |
| "TS IN" Input for serial transport stream data. The signal is input at the "Us<br>1" connector.        |                                                                                                    |  |

"IP" Input for IP-based transport stream data (TSoverIP). The signal is input at the "IP Data" connector.

Remote command:

[:SOURce<hw>]:BB:ISDBt:INPut on page 61

#### Input Format

Requires "Input > TS IN".

Sets the format of the input signal.

"ASI" ASI format

"SMPTE 310" SMPTE 310 format

Remote command:
[:SOURce<hw>]:BB:ISDBt:INPut:FORMat on page 61

#### **IP TS Channel**

Requires "Input > IP".

Selects the IP-based transport stream (TS) channel. You can select 1 out of 4 IP TS channels as input at the "IP Data" interface.

To configure a particular channel, see Chapter 3.2.4, "IP Channel x Settings", on page 22.

Remote command:

[:SOURce<hw>]:BB:ISDBt:INPut:TSCHannel on page 61

#### Test Signal (A|B|C)

Requires "Source (A|B|C) > Test Signal".

Defines the test signal data.

"Test TS Packet"

Transmits transport stream packets, that have a set PID, see "PID (Hex)" on page 21.

A PRBS is inserted into the payload of these packets (MSB first). If "PID  $\neq$  1FFF", the continuity counter of these packets is incremented.

"PRBS before Conv. Enc."

PRBS data used as modulation data with no packet structure. The sequence is inserted before the convolutional encoder. PRBS data conforms with ITU-T O.151 specification.

To configure the PRBS type, select the side tab "Test Signal > PRBS". See also "PRBS" on page 22.

"PRBS after Conv. Enc."

PRBS data used as modulation data with no packet structure. The sequence is inserted after the convolutional encoder.

Remote command:

[:SOURce<hw>]:BB:ISDBt:TESTsignal:A on page 65
[:SOURce<hw>]:BB:ISDBt:TESTsignal:B on page 65
[:SOURce<hw>]:BB:ISDBt:TESTsignal:C on page 65

#### Remux

Enables/disables the built-in TS remultiplexer.

•

Enabling requires "Control > Manual". If "Control > Auto", "Remux > Off" is fixed setting.

"On" Processes a conventional MPEG-2 transport stream (usual TS). The remultiplexer operates in accordance with specification ARIB STD-B31, Appendix, section 3.2 "Multiplexed signals for hierarchical transmission".

"Off"

Disabled remultiplexer operation depends on the setting of "Control":

- "Control > Auto": The ISDB-T encoder processes an already remultiplexed TS (broadcast TS).
- "Control > Manual": The remultiplexer processes a conventional MPEG-2 TS.

Remote command:

[:SOURce<hw>]:BB:ISDBt:REMux on page 62

#### 3.2.2 Info

Access:

Select "Input Signal > Info Layer".

| ISDB-T<br>Manual, ISDB-T Input Signal Coding | EEW | Special<br><sub>Off</sub> | >               | K  |
|----------------------------------------------|-----|---------------------------|-----------------|----|
| Packet Length                                | 0   |                           | General         |    |
| Stuffing                                     |     |                           | Info<br>Layer A |    |
| Measured Data Rate                           | 0   |                           | Test Signa      | al |
| Max. Useful Data Rate<br>1.638 344 Mbit/s    | 0   |                           | IP<br>Channel 1 |    |
| Meas. Useful Data Rate<br>2 147.48 Mbit/s    | 0   |                           |                 |    |

The tab displays information on the input signal.

#### Input signal information

The displayed information comprises common layer settings and layer-specific settings:

 "Control > Auto": Stuffing state, packet length and measured data rate is displayed for all layers.

Layer-specific information is displayed for the maximum useful data rate and the measured useful data rate.

 "Control > Manual": Displays layer-specific information only. Information is displayed for the layer, that has a setting "Source > External/TS Player".

See also "Source (A|B|C)" on page 15.

#### Settings:

| Packet Length                  | 18  |
|--------------------------------|-----|
| Stuffing                       | .19 |
| Measured Data Rate             | .19 |
| Max. Useful Data Rate (A B C)  | 19  |
| Meas. Useful Data Rate (A B C) | 20  |

#### Packet Length

Requires "Source > External".

Displays the packet length of the external transport stream in bytes.

If the packet length does not match the specified length, the output signal is erroneous. "Packet Length > Invalid" is displayed.

| "188"     | 188 byte packets specified for serial input and parallel input.                         |
|-----------|-----------------------------------------------------------------------------------------|
| "204"     | 204 byte packets specified for serial input and parallel input.                         |
| "Invalid" | Packet length ≠ 188 bytes, 204 bytes or 208 bytes, i.e. the length is not as specified. |

Remote command:

[:SOURce<hw>]:BB:ISDBt:PACKetlength? on page 62

#### Stuffing

Requires "Source > External/TS Player" and "ISDB-T > System > ISDB-T".

Activates stuffing.

You can enable/disable stuffing by setting "ISDB-T > Control":

- "Control > Auto" disables stuffing.
- "Control > Manual" enables stuffing.
  - The transport stream is stuffed as follows: First all MPEG-2 null packets are removed. Next the transport stream is brought to the desired data rate by adding MPEG-2 null packets while simultaneously correcting the PCR values.

#### Example: Transport stream stuffing

1. All MPEG-2 null packets are removed.

2. MPEG-2 null packets are added into the transport stream increasing the desired data rate.

3. Simultaneously, PCR values are corrected.

Remote command:

[:SOURce<hw>]:BB:ISDBt:STUFfing? on page 62

#### **Measured Data Rate**

Displays the measured value of the data rate r<sub>meas</sub> of one of the following:

- External transport stream including null packets input at "User 1" connector
- External transport stream including null packets input at "IP Data/LAN" connector (TSoverIP)

The value  $r_{meas}$  equals the sum of useful data rate  $r_{useful}$  and the rate of null packets  $r_0$ :

If "Stuffing > Off", ensure that the measured data rate equals the maximum useful data rate ( $r_{meas} = r_{max. useful}$ ).

Remote command:

[:SOURce<hw>]:BB:ISDBt[:INPut]:DATarate? on page 63

#### Max. Useful Data Rate (A|B|C)

Displays the transport stream data rate that is derived from the current modulation parameter settings. The value is the optimal value at the TS input interface, that is necessary for the modulator.

If "Control > Auto", the tab also displays the maximum useful data rate for the specific layer.

#### Remote command:

```
[:SOURce<hw>]:BB:ISDBt:USEFul[:RATE]:MAX:A? on page 63
[:SOURce<hw>]:BB:ISDBt:USEFul[:RATE]:MAX:B? on page 63
[:SOURce<hw>]:BB:ISDBt:USEFul[:RATE]:MAX:C? on page 63
```

#### Meas. Useful Data Rate (A|B|C)

Displays the data rate measured in the specific layer.

If the measured data rate exceeds the maximum permissible data rate ("Max. Useful Data Rate (A|B|C)"), an overflow occurs. Data losses can occur during transmission. Remote command:

```
[:SOURce<hw>]:BB:ISDBt:USEFul[:RATE]:A? on page 63
[:SOURce<hw>]:BB:ISDBt:USEFul[:RATE]:B? on page 63
[:SOURce<hw>]:BB:ISDBt:USEFul[:RATE]:C? on page 63
```

#### 3.2.3 Test Signal Settings

#### Access:

Select "Input Signal > Test Signal".

| ISDB-T<br>Manual, ISDB-T | Input Signal  | Coding     | EEW    | Special<br><sup>Off</sup> | ×               |
|--------------------------|---------------|------------|--------|---------------------------|-----------------|
| Test TS Packe            | t<br>Head/18  | 4 Pavload  | Ţ      |                           | General         |
| PID Test Pack            | et            | Nul        | -<br>- |                           | Info<br>Layer A |
| PID (Hex)                |               | 1FFF       | 0      |                           | Test Signal     |
| Payload Test/            | Stuff         | PRBS       | •      |                           | IP<br>Channel 1 |
| PRBS                     | 2^23 - 1 (ITL | J-T 0.151) | •      |                           |                 |

The tab provides settings necessary to configure the input test signal.

#### Settings:

| Test TS Packet     | 20 |
|--------------------|----|
| PID Test Packet    | 21 |
| PID (Hex)          |    |
| Pavload Test/Stuff |    |
| PRBS               |    |
|                    |    |

#### **Test TS Packet**

Standardized packet data used as modulation data in the transport stream. To configure the packet structure, select the side tab "Test Signal > Test TS Packet". Set the content of the payload area via "Payload Test/Stuff" on page 22.

**Note:** According to the ISDB-T standard, the PAT, NIT and CAT MPEG-2 tables have to be transmitted on the most robust hierarchical layer. For PMT and PCR packets, special transmission rules have to be applied also.

For details see specification ARIB STD-B31, "Appendix: Operation guidelines for Digital terrestrial television broadcasting". The following example shows the impact on the bit error rate measurement:

#### Example:

Assume a transmission system with three layers. Layer A is fed with an external transport stream, layers B and C are fed with test TS packets. Layer C is configured as the most robust layer. In this configuration, some MPEG-2 tables are also transmitted on layer C. This means that not all transport stream packets of layer C carry the PRBS, but some packets carry MPEG-2 tables. The BER tester has to apply a PID filter to find the wanted packets. In consequence, "Sync/187 Payload" cannot be used, because there is no PID available in this setting. In contrast, the content of layer B stays untouched and can be evaluated without a PID filter.

#### "Head/184 Payload"

A sync byte (0x47) followed by three header bytes and 184 payload bytes.

"Sync/187 Payload"

A sync byte (0x47) followed by 187 payload bytes.

Remote command:

[:SOURce<hw>]:BB:ISDBt:TSPackets:A on page 65

#### **PID Test Packet**

If a header is present in the test packet ("Test TS Packet > Head/184 Payload"), you can specify a fixed or variable packet identifier (PID).

"Null" The header of the test transport stream packets has a fixed setting of null packet header 1FFF (hex).

"Variable" Uses the header value defined with PID (Hex).

#### Remote command:

[:SOURce<hw>]:BB:ISDBt:PIDTestpack on page 64

#### PID (Hex)

Sets the PID.

If "PID Test Packet > Variable", you can define the PIDs for each layer as follows:

- Layer A: PID a range = "0" to "1FFF"
- Layer B: PID B range = (PID A + 1) mod<sup>1</sup> 0x2000
- Layer C: PID C range = (PID A + 2) mod<sup>1)</sup> 0x2000
   <sup>1)</sup> mod = modulo operator

#### Table 3-2: PID example calculations

| PID A  | PID B  | PID C  |
|--------|--------|--------|
| 0x1FFD | 0x1FFE | 0x1FFF |
| 0x1FFE | 0x1FFF | 0x0000 |
| 0x1FFF | 0x0000 | 0x0001 |
| 0x0000 | 0x0001 | 0x0002 |

#### Remote command:

[:SOURce<hw>]:BB:ISDBt:PID on page 64

#### Payload Test/Stuff

Defines the payload area content of the TS packet.

The TS packet is the test signal "Test TS Packet" or a null packet.

If "Source > Test Signal", the packet is a test packet.

If "Stuffing > On", the packet is a null packet. Null packets are inserted into the external transport stream to adapt the stream data rate. The rate is adapted to a value, that fits the current modulation parameter settings.

| "PRBS" | PRBS data in accordance with ITU-T 0.151 |
|--------|------------------------------------------|
| "0x00" | Exclusively 00 (hex) data                |
|        |                                          |

"0xFF" Exclusively FF (hex) data

Remote command:

[:SOURce<hw>]:BB:ISDBt:PAYLoad:A on page 64

#### PRBS

Sets the length of the PRBS sequence.

You can select a PRBS 15 or a PRBS 23 sequence as specified by ITU-T 0.151.

#### Remote command:

[:SOURce<hw>]:BB:ISDBt:PRBS[:SEQuence] on page 64

#### 3.2.4 IP Channnel x Settings

Access:

- 1. Select "Input Signal > General".
- 2. Select "Source > External"
- 3. Select "Input > IP"

4. Select "Input Signal > IP Channel x"

| Input IP            | Alias<br>Alias 1               | General         |
|---------------------|--------------------------------|-----------------|
| Type<br>Unicast     | Multicast Address<br>226.0.0.0 | Info            |
| Port 6 002          | IGMPv3 Source Address 0.0.0.0  | Test Signal     |
| Ping Source Address | Local IP Data Network          | IP<br>Channel 1 |
| Ping Result         |                                |                 |

The tab provides settings necessary to configure IP channel x.

You can configure settings for 4 IP channels x = 1 to 4 individually, see also "Input Signal > General > IP TS Channel".

 $(\mathbf{i})$ 

IP channel settings affect input IP data of the local IP data network. The settings are independent from the used broadcast standard configuration.

Saving/recalling a certain IP channel or local IP data network configuration is not possible via the broadcast standard-specific functionality.

Use the global save/recall functionality instead, see section "Saving and Recalling Instrument Settings" in the R&S SMCV100B user manual.

The table below shows the availability of the tab in the broadcast standard configuration.

| Baseband standard | "IP Channel x" | Baseband standard | "IP Channel x" |
|-------------------|----------------|-------------------|----------------|
| "ATSC/ATSC-M/H"   | Yes            | "T-DMB/DAB"       | Yes            |
| "ATSC 3.0"        | No             | "DVB-S"           | Yes            |
| "DTMB"            | Yes            | "DVB-S2"          | Yes            |
| "DVB-T"           | Yes            | "DRM"             | No             |
| "DVB-T2"          | Yes            | "Audio AM"        | No             |
| "ISDB-T"          | Yes            | "Audio FM"        | No             |

Table 3-3: IP channel configuration support in broadcast standards

See also:

- Chapter 4.1.1, "How to Apply an External IP Input Signal", on page 51
- Chapter 3.8, "Local IP Data Network Settings", on page 48

#### Requirements

At your IP source, set the "transport stream packets per internet protocol packet" (TP per IP) parameter as follows:

- If TP packet length = 188 bytes: Set TP per IP to 7 or 6.
- If TP packet length = 204/208 bytes: Set TP per IP to 6.

We recommend that youFurthermore, we recommend that you use a separate LAN infrastructure to stream the transport streams via IP to the IP connector of the baseband board. We recommend that you avoid TS packet losses during IP transmission.

#### Settings:

| Input IP              | 24 |
|-----------------------|----|
| Alias                 | 24 |
| Туре                  | 24 |
| Multicast Address     | 24 |
| Port                  | 25 |
| IGMPv3 Source Address | 25 |
| Ping Source Address   | 25 |
| Ping Result           | 25 |
| Local IP Data Network | 25 |
|                       |    |

#### Input IP

Activates/deactivates the IP input.

Remote command: [:SOURce<hw>]:BB:INPut:IP<ch>[:STATe] on page 66

#### Alias

Sets a unique name for the IP connection.

The definition of a name is optional but facilitates identification in the measurement views. The name input fits maximum 16 characters in ASCII format.

#### Remote command:

[:SOURce<hw>]:BB:INPut:IP<ch>:ALIas on page 66

#### Туре

Sets the input signal type.

| "Unicast" Ar | nalyzes all unicast l | P packets that arrive a | t the specified "Port". |
|--------------|-----------------------|-------------------------|-------------------------|
|--------------|-----------------------|-------------------------|-------------------------|

"Multicast" When an IP address is in the multicast address range, an attempt is made to join a multicast group using IGMP. Set "Multicast Address" and "Port".

#### Remote command:

[:SOURce<hw>]:BB:INPut:IP<ch>:TYPE on page 67

#### **Multicast Address**

Editing requires "Type > Multicast".

Sets the destination IP address (IPv4) of the IP connection.

You can set addresses from "224.0.0.0" to "239.255.255.255".

Remote command:

[:SOURce<hw>]:BB:INPut:IP<ch>:MULticast:ADDRess on page 67

#### Port

Sets the destination UDP port.

Due to UDP/RTP autosensing, we recommend that you set a port offset of at least 6 between neighboring IP TS channels.

Remote command: [:SOURce<hw>]:BB:INPut:IP<ch>:PORT on page 67

#### **IGMPv3 Source Address**

Requires "Type > Multicast".

Sets the IGMPv3 source address.

If you need to filter the data sent to the multicast address, specify the source address. A source address different from "0.0.0.0" accepts only data originating from the specified IP address.

Remote command: [:SOURce<hw>]:BB:INPut:IP<ch>:IGMP[:SOURce]:ADDRess on page 68

#### **Ping Source Address**

Clicking "Ping Source Address" triggers pinging of the IGMPv3 source address.

If you set a different value from "IGMPv3 Source Address = 0.0.0.0" and click the button, the software checks if the address is reachable.

Remote command:

[:SOURce<hw>]:BB:INPut:IP<ch>:IGMP[:SOURce]:PING on page 68

#### **Ping Result**

Displays the result after pinging the source address.

If "Ping Result > Ping: Successful", the source address is available in the network.

If "Ping Result > Ping: Transmit Failed. xxx", the source address is not available in the network. "xxx" can be, e.g. "General Failure". Try another "IGMPv3 Source Address". Remote command:

[:SOURce<hw>]:BB:INPut:IP<ch>:IGMP[:SOURce]:RESult? on page 68

#### Local IP Data Network

Accesses local IP data network settings, see Chapter 3.8, "Local IP Data Network Settings", on page 48.

## 3.3 Coding Settings

Access:

Select "Baseband > ISDB-T/TSB > Coding".

The tab provides settings for coding of one or two input paths.

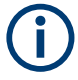

Editing most of the coding parameters requires "Control > Manual". If "Control > Auto", the ISDB-T encoder extracts the information from the TS. Relevant parameters display the coding information from the stream.

#### Settings:

| • | General Settings | 26 |
|---|------------------|----|
| • | System Settings  | 29 |

### 3.3.1 General Settings

Access:

► Select "Coding > General".

| ISDB-T<br>Manual, ISDB-T Input Signal C | oding     | EEW     | Special<br><sup>Off</sup> |                      | ×       |
|-----------------------------------------|-----------|---------|---------------------------|----------------------|---------|
| Control                                 | Manual    | System  |                           | ISDB-T               | General |
| IIP PID (Hex)                           | ⊘<br>1FF0 |         |                           |                      | System  |
| ISDB-T Mode<br>Mode                     | e 3 (8K)  | Guard I | nterval                   | 1/8                  |         |
| Channel Bandwidth                       | 6 MHz     | Used B  | andwidth                  | ø<br>5.572 420 6 MHz |         |

The tab provides general coding settings.

#### Settings:

| Control           |  |
|-------------------|--|
| Svstem            |  |
| IIP PID (Hex)     |  |
| ISDB-T Mode       |  |
| Guard Interval    |  |
| Subchannel        |  |
| Channel Bandwidth |  |
| Used Bandwidth    |  |
|                   |  |

#### Coding Settings

#### Control

Defines the configuration mode of the coder.

"Auto" The coder is configured by the transport stream.

"Manual" The coder is configured manually.

Remote command:

[:SOURce<hw>]:BB:ISDBt:CONTrol on page 69

#### System

Sets the ISDB-T system.

ISDB- $T_{SB}$  (see ISDB-TSB) utilizes the same structure of OFDM segments as ISDB-T. However, the number of segments is different.

"ISDB-T" 13 segments. You can set the number of hierarchical layers. See "Segments (A|B|C)" on page 30.

"ISDB-TSB (1 SEG)"

1 segment and 1 hierarchical layer.

"ISDB-TSB (3 SEG)"

3 segments and 2 hierarchical layers.

Remote command: [:SOURce<hw>]:BB:ISDBt:SYSTem on page 70

#### IIP PID (Hex)

Requires "Control > Auto".

Defines the PID for MPEG TS packets, that contain ISDB-T initialization packet (IIP) data.

Remote command: [:SOURce<hw>]:BB:ISDBt:IIP:PID on page 70

#### **ISDB-T Mode**

Sets the ISDB-T mode.

The setting is not layer-specific, but applies to the entire transmission. Use the mode, e.g., to select the length of the IFFT, that affects the OFDM symbol duration.

Also, the setting affects time interleaving, see "Time Interleaving (A|B|C)" on page 31.

"Mode 1 (2K)" Implies IFFT length of 2K

"Mode 2 (4K)" Implies IFFT length of 4K

"Mode 3 (8K)" Implies IFFT length of 8K

Remote command:

[:SOURce<hw>]:BB:ISDBt:FFT:MODE on page 69

#### **Guard Interval**

Sets the guard interval length.

The guard interval is a cyclic extension of the OFDM symbol by factor "1/4", "1/8", "1/16" or "1/32".

Disable the guard interval via Segments (A|B|C), so that only the useful component of OFDM symbols is transmitted continuously.

#### Example: Selecting the guard interval length

The guard interval length affects the receiving characteristics, that are influenced by multipath propagation:

Using a large guard interval, you can eliminate long echo delays.

Using a small guard interval, the echoes of an OFDM symbol can emit into the OFDM symbol that follows.

Remote command:

[:SOURce<hw>]:BB:ISDBt:GUARd on page 69

#### Subchannel

Requires "System > ISDB-TSB (1 SEG)/" or ISDB-TSB (3 SEG).

Sets the subchannel of the ISDB-T<sub>SB</sub> signal.

Specification ARIB STD-B29 defines 42 subchannels within a 6 MHz RF channel. Each subchannel has a width of 1/7 MHz.

One OFDM segment comprises three subchannels. The parameter defines the center subchannel of the center OFDM segment. The RF frequency is not modified. The subchannel determines the initial value of the W<sub>i</sub> PRBS register. See specification ARIB STD-B29, chapter 3.13.1.

Remote command:

[:SOURce<hw>]:BB:ISDBt:SUBChannel on page 70

#### **Channel Bandwidth**

Selects the channel bandwidth.

The channel bandwidth correlates with the "Used Bandwidth", that is smaller. For the correlation between the two bandwidths, see .

As the number of the OFDM carriers remains constant, the carrier spacing and the OFDM symbol duration are adapted accordingly.

Remote command:

[:SOURce<hw>]:BB:ISDBt:CHANnel[:BANDwidth] on page 69

#### Used Bandwidth

Displays the used bandwidth.

The value depends on ISDB-T mode and the channel bandwidth. If you change the ISDB-T mode, the used bandwidth value adapts automatically. The correlation is shown in Table 3-4, where:

- Δf<sub>Channel</sub>: Channel bandwidth
- Δf<sub>Used</sub>: Used bandwidth

| Codi | ina | Settinas |
|------|-----|----------|
|      |     |          |

| ISDB-T mode   | Δf <sub>Channel</sub> = 6 MHz                                      | Δf <sub>Channel</sub> = 7 MHz     | Δf <sub>Channel</sub> = 8 MHz     |
|---------------|--------------------------------------------------------------------|-----------------------------------|-----------------------------------|
| "Mode 1 (2K)" | Δf <sub>Used</sub> = (39000 / 7 + 250 /<br>63) kHz ≈ 5.575397 MHz  | ∆f <sub>Used</sub> ≈ 6.504630 MHz | Δf <sub>Used</sub> ≈ 7.433862 MHz |
| "Mode 2 (4K)" | (Δf <sub>Used</sub> = 39000 / 7 + 125 /<br>63) kHz ≈ 5.573413 MHz  | Δf <sub>Used</sub> ≈ 6.502315 MHz | Δf <sub>Used</sub> ≈ 7.431217 MHz |
| "Mode 3 (8K)" | Δf <sub>Used</sub> = (39000 / 7 + 125 /<br>126) kHz ≈ 5.572421 MHz | Δf <sub>Used</sub> ≈ 6.501157 MHz | Δf <sub>Used</sub> ≈ 7.429894 MHz |

Table 3-4: ISDB-T mode and used bandwidth at constant channel bandwidths

#### Remote command:

[:SOURce<hw>]:BB:ISDBt:BANDwidth? on page 69

## 3.3.2 System Settings

Access:

► Select "Coding > System".

| ISDB-T<br>Manual, ISDB-T | Input Signal | Coding      | EEW      |     | Special |             |          |        | × |
|--------------------------|--------------|-------------|----------|-----|---------|-------------|----------|--------|---|
| Layer                    | A            | La          | yer B    |     |         | Layer C     | ;        | 0      |   |
| Portion                  |              | Portion     |          |     | Portio  | n           |          | Genera | 1 |
| Cohe                     | rent Mod.    | Со          | herent M | od. |         | Cohere      | ent Mod. | Queter |   |
| Constellation            |              | Constellati | on       |     | Const   | ellation    |          | System |   |
|                          | QPSK         |             | 64Q/     | ١M  |         |             | 64QAM    |        |   |
| Segments                 |              | Segments    |          |     | Segm    | ents        |          |        |   |
|                          | 1            |             |          | 2   |         |             | 10       |        |   |
| Code Rate                |              | Code Rate   |          |     | Code    | Rate        |          |        |   |
|                          | 7/8          |             | 7        | 7/8 |         |             | 7/8      |        |   |
| Time Interleav           | ing          | Time Interl | eaving   |     | Time    | Interleavir | ıg       |        |   |
|                          | 2            |             |          | 2   |         |             | 2        |        |   |

The tab provides coding system settings.

#### Settings:

| Portion (A B C)           |    |
|---------------------------|----|
| Constellation (A B C)     |    |
| Segments (A B C).         | 30 |
| Code Rate (A B C)         |    |
| Time Interleaving (A B C) |    |

#### Portion (A|B|C)

Requires "System > ISDB-T".

Sets the modulation types of the respective hierarchical layers.

As specification ARIB STD-B31 does not allow all combinations, an automatic correction is applied.

"Partial Reception"

Only available for layer A.

"Differential Modulation"

Only available for layer B and C, if layer A  $\neq$  "Coherent Modulation".

"Coherent Modulation"

If selected for layer A, layer B and layer C are automatically set to this value, too.

Remote command:

```
[:SOURce<hw>]:BB:ISDBt:PORTion:A on page 71
[:SOURce<hw>]:BB:ISDBt:PORTion:B on page 71
[:SOURce<hw>]:BB:ISDBt:PORTion:C on page 71
```

#### Constellation (A|B|C)

Defines the constellation.

The constellation value depends on the portion as Table 3-5 illustrates. If you set a portion and the set constellation is not possible, the constellation adjusts automatically.

Table 3-5: Portion and constellation restrictions

| "Portion"                 | Constellation             |
|---------------------------|---------------------------|
| "Partial Reception"       | DQPSK, QPSK, 16QAM, 64QAM |
| "Differential Modulation" | DQPSK                     |
| "Coherent Modulation"     | QPSK, 16QAM, 64QAM        |

#### Remote command:

```
[:SOURce<hw>]:BB:ISDBt:CONStel:A on page 71
[:SOURce<hw>]:BB:ISDBt:CONStel:B on page 71
[:SOURce<hw>]:BB:ISDBt:CONStel:C on page 71
```

#### Segments (A|B|C)

Sets the number of segments for layers A, B and C.

The number depends on the ISDB-T system:

- If "System > ISDB-T", assigns the desired number of segments to each of the 3 layers. The sum of all segments is always 13.
- If "System > ISDB-TSB (1 SEG)/ISDB-TSB (3 SEG)", you cannot set the number of segments per hierarchical layer. The following setting is fixed: "Segments (A) > 1", "Segments (B) > 2"

To disable a layer, assign it zero segments. Layer A cannot be disabled. Layer B can only be disabled if layer C has been disabled. Layer C can only be enabled if layer B has been enabled.

If "Portion (A|B|C) > Partial Reception", it is always on layer A, which is assigned exactly one segment.

#### Remote command:

[:SOURce<hw>]:BB:ISDBt:SEGMents:A on page 71
[:SOURce<hw>]:BB:ISDBt:SEGMents:B on page 71
[:SOURce<hw>]:BB:ISDBt:SEGMents:C on page 71

#### Code Rate (A|B|C)

Sets the code rate.

You can define the code rate of the convolutional coders of each layer separately. The setting affects the maximum data rate of the respective layer, see "Max. Useful Data Rate (A|B|C)" on page 19.

If you transmit more useful data, i.e. if less redundancy is inserted, troubleshooting becomes more difficult. If you transmit less useful data, transmission reliability is higher.

#### Example: Coding procedure

The convolutional coder first adds the same quantity of redundancy bits to the data stream. Bits are removed during subsequent puncturing.

The code rate specifies the ratio of input bits to output bits. With a code rate of 1/2, two output bits correspond to one input bit; the puncturer is therefore disabled (maximum error protection). With a code rate of 7/8, seven input bits correspond to eight output bits, i.e. the puncturer again removes many redundancy bits (minimum error protection).

#### Remote command:

```
[:SOURce<hw>]:BB:ISDBt:RATE:A on page 71
[:SOURce<hw>]:BB:ISDBt:RATE:B on page 71
[:SOURce<hw>]:BB:ISDBt:RATE:C on page 71
```

#### Time Interleaving (A|B|C)

Sets the time interleaving depth of each layer separately.

The possible depths depend on the ISDB-T mode and ISDB-T system. The correlation is shown in Table 3-6 and is defined conforming with specification ARIB STD-B31.

If you change the ISDB-T mode, the time interleaving depth can change. If the depth is not available for the selected ISDB-T mode, the depth adapts automatically.

| ISDB-T mode                                | Time interleaving depth |
|--------------------------------------------|-------------------------|
| "Mode 1 (2K)"                              | 0, 4, 8, 16, 32*)       |
| "Mode 2 (4K)"                              | 0, 2, 4, 8, 16*)        |
| "Mode 3 (8K)"                              | 0, 1, 2, 4, 8*)         |
| *): Not available for "System" = "ISDB-T". |                         |

Table 3-6: ISDB-T mode and time interleaving depth restrictions

#### Remote command:

```
[:SOURce<hw>]:BB:ISDBt:TIME[:INTerleaving]:A on page 72
[:SOURce<hw>]:BB:ISDBt:TIME[:INTerleaving]:B on page 72
[:SOURce<hw>]:BB:ISDBt:TIME[:INTerleaving]:C on page 72
```

## 3.4 EEW Settings

#### Access:

► Select "Baseband > ISDB-T/TSB > EEW".

The dialog provides settings necessary to configure the simulation of the earthquake early warning system (EEW).

#### Settings:

| • | General Settings | . 32 |
|---|------------------|------|
| • | EC 1/2 Settings  | . 35 |

### 3.4.1 General Settings

#### Access:

► Select "EEW > General".

| ISDB-T<br>Manual, ISDB-T | ut Signal Coding | EEW | Special<br><sub>Off</sub> | ×       |
|--------------------------|------------------|-----|---------------------------|---------|
| EEW                      |                  |     |                           | General |
| Number of Epicent        | er<br>1          |     |                           | EC 1    |
| EEW Sign                 | al Settings      |     |                           |         |
| Signal Type              | _                |     |                           |         |
|                          | Warning w/ Area  |     |                           |         |
| Area Information (       | Hex)             |     |                           |         |
| F                        | F FFFF FFFF FFFF |     |                           |         |
| Apply<br>Signal Set.     | Discard          |     |                           |         |

The tab provides general settings necessary to configure the EEW.

#### Settings:

| EEW                      |    |
|--------------------------|----|
| Number of Epicenters     | 33 |
| EEW Signal Settings      |    |
| L Signal Type            |    |
| L Area Information (Hex) |    |
| L Apply Signal Set.      | 34 |
| L Discard                | 34 |
|                          |    |

**EEW Settings** 

#### EEW

Enables/disables the EEW system.

Remote command: [:SOURce<hw>]:BB:ISDBt:EEW:EEW on page 73

#### **Number of Epicenters**

Identifies the total number of seismic motion information being transmitted.

Remote command:
[:SOURce<hw>]:BB:ISDBt:EEW:NUMepicenter on page 74

#### **EEW Signal Settings**

The panel provides EEW signal settings.

#### Signal Type ← EEW Signal Settings

Identifies the type of seismic motion warning.

| "Warning w/<br>Area"  | A seismic motion warning is issued with a target area within the broadcasting area.              |
|-----------------------|--------------------------------------------------------------------------------------------------|
| "Warning w/o<br>Area" | A seismic motion warning is issued with no target area within the broadcasting area.             |
| "Test w/ Area"        | A seismic motion warning test signal is issued with a target area within the broadcasting area.  |
| "Test w/o Area"       | A seismic motion warning test signal is issued with no target area within the broadcasting area. |

Remote command:

[:SOURce<hw>]:BB:ISDBt:EEW:SIGNaltype on page 74

#### Area Information (Hex) ← EEW Signal Settings

Sets the target area of the seismic motion warning in hexadecimal presentation.

The information comprises a 56-bit value. Assignment of the bits is illustrated in Table 3-7. Bit 56 is the most significant bit, and bit 111 is the least significant bit. A "0"-bit designates an active target area, while a "1"-bit designates an inactive target area.

Table 3-7: Area information for seismic motion event

| Bit | Area                | Bit | Area                 | Bit | Area                 |
|-----|---------------------|-----|----------------------|-----|----------------------|
| 56  | Hokkaido Center     | 75  | Niigata Prefecture   | 94  | Hiroshima Prefecture |
| 57  | Hokkaido South      | 76  | Toyama Prefecture    | 95  | Tokushima Prefecture |
| 58  | Hokkaido North      | 77  | Ishikawa Prefecture  | 96  | Kagawa Prefecture    |
| 59  | Hokkaido East       | 78  | Fukui Prefecture     | 97  | Ehime Prefecture     |
| 60  | Aomori Prefecture   | 79  | Yamanashi Prefecture | 98  | Kochi Prefecture     |
| 61  | Iwate Prefecture    | 80  | Nagano Prefecture    | 99  | Yamaguchi Prefecture |
| 62  | Miyagi Prefecture   | 81  | Gifu Prefecture      | 100 | Fukuoka Prefecture   |
| 63  | Akita Prefecture    | 82  | Shizuoka Prefecture  | 101 | Saga Prefecture      |
| 64  | Yamagata Prefecture | 83  | Aichi Prefecture     | 102 | Nagasaki Prefecture  |

| Bit | Area                 | Bit | Area                 | Bit | Area                 |
|-----|----------------------|-----|----------------------|-----|----------------------|
| 65  | Fukushima Prefecture | 84  | Mie Prefecture       | 103 | Kumamoto Prefecture  |
| 66  | Ibaraki Prefecture   | 85  | Shiga Prefecture 104 |     | Oita Prefecture      |
| 67  | Tochigi Prefecture   | 86  | Kyoto Prefecture 105 |     | Miyazaki Prefecture  |
| 68  | Gunma Prefecture     | 87  | Osaka Prefecture     | 106 | Kagoshima            |
| 69  | Saitama Prefecture   | 88  | Hyogo Prefecture     | 107 | Amami Islands        |
| 70  | Chiba Prefecture     | 89  | Nara Prefecture      | 108 | Okinawa main islands |
| 71  | Tokyo                | 90  | Wakayama Prefecture  | 109 | Daito Island         |
| 72  | Izu Islands          | 91  | Tottori Prefecture   | 110 | Miyako Island        |
| 73  | Ogasawara            | 92  | Shimane Prefecture   | 111 | Yaeyama              |
| 74  | Kanagawa Prefecture  | 93  | Okayama Prefecture   |     |                      |

For more detailed area information, refer to the ARIB STD-B46 standard.

Remote command:

[:SOURce<hw>]:BB:ISDBt:EEW:AREAinfo on page 73

#### Apply Signal Set. ← EEW Signal Settings

Issues a seismic motion warning based on the information of "Area Information Hex".

Remote command: [:SOURce<hw>]:BB:ISDBt:EEW:APAI on page 72

#### 

Resets the setting of "Area Information (Hex)"

Remote command: n.a.

### 3.4.2 EC 1/2 Settings

To access "EC 1" settings:

► Select "EEW > EC".

| ISDB-T<br>Manual, ISDB-T Input Signal Coding | EEW Special<br>Off      | ×       |
|----------------------------------------------|-------------------------|---------|
| Information Type                             | Warning ID              | General |
| Issued                                       | 0                       |         |
| Latitude (-South +North)                     | Longitude (-West +East) | FC 1    |
| 0.0 deg                                      | 0.0 deg                 | 201     |
| Depth                                        | Occurrence Time         |         |
| 0 km                                         | 0 s                     |         |
|                                              | Apply SDiscard          |         |

The tab provides epicenter 1 settings.

To access "EC 2" settings:

- 1. Select "EEW > General > Number of Epicenters > 2".
- 2. Select "EEW > EC 2".

| ISDB-T<br>Manual, ISDB-T            | Input Signal | Coding | EEW             | Special<br><sub>Off</sub>          |         |  | ×       |  |
|-------------------------------------|--------------|--------|-----------------|------------------------------------|---------|--|---------|--|
| Information Type                    |              |        | <b>∀</b> Warnin | Warning ID                         |         |  | General |  |
| Latitude (-South +North)<br>0.1 deg |              |        | Longitu         | Longitude (-West +East)<br>0.1 deg |         |  | EC 1    |  |
| Depth<br>1 km                       |              |        | Occurre         | Occurrence Time                    |         |  | EC 2    |  |
|                                     |              |        | <b>O</b> Ap     | oply                               | Discard |  |         |  |

The tab provides epicenter 2 settings.

#### Settings:

| Information Type             | 36 |
|------------------------------|----|
| Warning ID.                  | 36 |
| Latitude (-South +North)     |    |
| Longitude (-West +East) /deg | 36 |
| Depth                        |    |
| Occurrence Time              |    |
| Apply                        |    |
| Discard                      |    |

**EEW Settings** 

#### Information Type

Provides information about the validity of the seismic motion warning.

"Issued" The seismic motion warning is issued.

"Canceled" The seismic motion warning is canceled.

Remote command:

[:SOURce<hw>]:BB:ISDBt:EEW:INFotype<ch> on page 73

#### Warning ID

Sets the individual identification number of the seismic motion warning.

The number is a 9-bit value in decimal representation.

Remote command:

[:SOURce<hw>]:BB:ISDBt:EEW:WARNid<ch> on page 75

#### Latitude (-South +North)

Sets the geographical latitude of the epicenter of the seismic event. Negative values indicate southern latitude, positive values indicate northern latitude. Remote command: [:SOURce<hw>]:BB:ISDBt:EEW:LATitude<ch> on page 73

#### Longitude (-West +East) /deg

Sets the geographical longitude of the epicenter of the seismic event.

Negative values indicate western longitude, positive values indicate eastern longitude.

Remote command:

[:SOURce<hw>]:BB:ISDBt:EEW:LONGitude<ch> on page 74

#### Depth

Sets the depth of the epicenter of the seismic event.

You can set integer values for the depth of up to 1023 kilometers.

Remote command:

[:SOURce<hw>]:BB:ISDBt:EEW:DEPTh<ch> on page 73

#### **Occurrence Time**

Sets the occurrence time of the seismic event.

You can set integer values for the time of up to 1023 seconds.

#### Remote command:

[:SOURce<hw>]:BB:ISDBt:EEW:OCCurence<ch> on page 74

#### Apply

Issues a seismic motion warning based on the "EC1"/"EC2" settings.

The warning is issued either for epicenter 1 or 2.

Remote command: [:SOURce<hw>]:BB:ISDBt:EEW:APE1 on page 72

#### Discard

Resets the current "EC1"/"EC2" configuration.
Remote command: n.a.

# 3.5 Special Settings

Access:

Select "Baseband > ISDB-T/TSB > Special".

| l | ISDB-T<br>Manual, ISDB-T | Input Signal | Coding | EEW          | Special<br><sup>Off</sup> |                        | ×      |
|---|--------------------------|--------------|--------|--------------|---------------------------|------------------------|--------|
| s | pecial Setting           | IS           |        |              |                           |                        |        |
|   | Reed Solom               | on           |        | $\checkmark$ | AC Data                   | (AC 2)                 | All 1  |
|   | Alert Broado             | casting Flag |        |              | TX Paran                  | n. Switching Indicator | Normal |
|   |                          |              |        |              | TMCC Ne                   | xt                     |        |
|   |                          |              |        |              |                           |                        | Unused |

The tab provides settings, that differ from the specification of the broadcast standard.

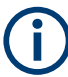

Settings different from the broadcast standard can be useful for research and development. Applying these settings requires "Special Settings > On".

If you set a parameter different from the specification, the warning icon  $\underline{\mathbb{A}}$  is displayed left to the parameter.

If special settings are active, decoding by a DUT is maybe not successful.

### Settings:

| Special Settings              | . 37 |
|-------------------------------|------|
| Reed Solomon                  | . 38 |
| Alert Broadcasting Flag       | 38   |
| AC Data (AC2)                 | . 38 |
| TX Param. Switching Indicator | 38   |
| TMCC Next                     | . 38 |

### **Special Settings**

Enables/disables special settings.

The setting allows you to switch between standard-compliant and user-defined channel coding.

Remote command:

[:SOURce<hw>]:BB:ISDBt[:SPECial]:SETTings[:STATe] on page 76

# **Reed Solomon**

Enables/disables the Reed-Solomon encoder.

"On" Enables the Reed-Solomon encoder.

"Off" Inverts the 16 parity bytes.

Remote command:

[:SOURce<hw>]:BB:ISDBt[:SPECial]:REEDsolomon on page 75

### Alert Broadcasting Flag

Enables or disables the alert broadcasting flag in the TMCC data.

Remote command:

[:SOURce<hw>]:BB:ISDBt[:SPECial]:ALERt[:BROadcast] on page 75

### AC Data (AC2)

Sets the AC carrier modulation.

"All 1" Set all AC carriers to 1

"PRBS" Sets PRBS modulated AC carriers You can set the PRBS length via "PRBS" on page 22.

Remote command:

[:SOURce<hw>]:BB:ISDBt[:SPECial]:ACData<ch> on page 75

### **TX Param. Switching Indicator**

Defines the statical setting of the transmission parameter switching indicator.

Use the setting for test purposes.

"Normal" Broadcast standard-compliant setting.

"1" to "15" Broadcast standard non-compliant setting.

Remote command:

[:SOURce<hw>]:BB:ISDBt[:SPECial]:TXParam on page 76

### TMCC Next

Sets the TMCC next information bits.

"Unused" Unused hierarchical layer.

"Current" Current information bits.

Remote command:

[:SOURce<hw>]:BB:ISDBt[:SPECial]:TMCC:NEXT on page 76

# 3.6 Global Connector Settings

The "Input Signal" dialog, the "Trigger/Marker/Clock" dialog and "Trigger In", "Marker" and "Clock" tabs in "Baseband > ARB/Custom Digital Mod" configuration dialogs provide quick access to the related connector settings. Click the "Global Connectors" button to access the settings.

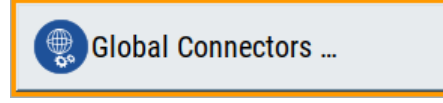

See also chapter "Global Connector Settings" in the user manual.

# 3.7 TS Player

The "TS Player" application allows you to play stream files for simulation of dedicated transport stream (TS) scenarios. Also, the R&S SMCV100B offers stream libraries containing stream files with a wide range of ready-made signals for testing systems with different transmission parameters. For supported file types, see Table 3-8.

# **Key features**

The key features for playing stream files with "TS Player" application are:

- Support of numerous broadcast transmission standards
- Streaming of high-quality video contents
- Streaming of high-quality audio contents
- Efficient use with dedicated streams

# **Required options**

The equipment layout for processing stream files includes:

- Base unit, including arbitrary waveform generator (64 MSample ARB memory, 60 MHz RF bandwidth)
- Broadcast standard option for the "TS Player" application (R&S SMCVB-Kxxx)
- Enable Broadcast Standards option (R&S SMCVB-K519)
- Optional stream library option (R&S SMCVB-KSxx)

For more information, see data sheet.

# To access and download a stream library file

The steps to access a stream library and to download stream library files is analogous as for waveform libraries. See chapter "How to Work with Waveform Libraries" in the R&S SMCV100B user manual.

For information on the content of a stream library, see the user manual of the stream library at:

www.rohde-schwarz.com/manual/smcv100b/ksxx-kvxx-stream-and-waveform-libraries-user-manuals-manuals-gb1\_78701-972224.html

# To access the "TS Player" application

- 1. Select "Baseband > ISDB-T > Input Signal".
- 2. Select "Source > TS Player".

3. Select "TS Player" button.

Opens the TS player dialog, where you can load files.

### Support in broadcast standard configuration

Various broadcast baseband standards of the R&S SMCV100B support the "TS Player" application. For an overview, see the table below.

| Baseband standard | "Source > TS Player" | Baseband standard | "Source > TS Player" |
|-------------------|----------------------|-------------------|----------------------|
| "ATSC/ATSC-M/H"   | Yes                  | "T-DMB/DAB"       | Yes                  |
| "ATSC 3.0"        | Yes                  | "DVB-S"           | Yes                  |
| "DTMB"            | Yes                  | "DVB-S2"          | Yes                  |
| "DVB-T"           | Yes                  | "DRM"             | No                   |
| "DVB-T2"          | Yes                  | "Audio AM"        | No                   |
| "ISDB-T"          | Yes                  | "Audio FM"        | No                   |

The remote commands required to define these settings are described in Chapter 5.6, "TSGen Subsystem", on page 76.

# Settings:

| • | TS Player Settings     | 40  |
|---|------------------------|-----|
| • | Player Output Settings | .43 |
| • | Seamless Loop Settings | 47  |
|   |                        |     |

# 3.7.1 TS Player Settings

Access:

1. Follow the steps in "To access the "TS Player" application" on page 39.

2. Select "TS Player > TS-Player".

| TS-Player Player Output                          | Seamless Loop |                     | ×                         |
|--------------------------------------------------|---------------|---------------------|---------------------------|
| Running 00:00:00.00.00.00.00.00.00.00.00.00.00.0 | .000          |                     | 00:00:23.040 <sup>0</sup> |
| Select File                                      |               |                     | DIVER                     |
| Start [hh:mm:ss.fff]                             | 0             | Stop [hh:mm:ss.fff] | 0                         |
|                                                  | 00:00:00.000  |                     | 00:00:00.000              |
| Position Player [hh:mm:                          | ss.fff] Ø     |                     |                           |
|                                                  | 00:00:00.000  |                     |                           |
| Reset Window                                     | Play 0        | II Pause            | Stop                      |

The tab provides settings necessary to configure the general settings of the TS player application.

# Settings:

| Running/Position Player [hh:mm:ss:fff] |  |
|----------------------------------------|--|
| Select File                            |  |
| Start [hh:mm:ss.fff]                   |  |
| Position Player [hh:mm:ss.fff]         |  |
| Stop [hh:mm:ss.fff]                    |  |
| Reset Window.                          |  |
| Play                                   |  |
| Pause                                  |  |
| Stop                                   |  |
|                                        |  |

### Running/Position Player [hh:mm:ss:fff]

Displays the current position in time, while playing the file.

You can set an individual position via Position Player [hh:mm:ss.fff].

Remote command:

:TSGen:CONFigure:SEEK:POSition on page 81

# **Select File**

Provides access to the standard "File Select" function of the instrument. The provided navigation possibilities in the dialog are self-explanatory.

See also, chapter "File and Data Management" in the R&S SMCV100B User Manual.

The dialog allows you to select user-defined, predefined and recent files. Table 3-8 lists file extensions of supported files.

Table 3-8: Supported TS player file types

| File extension | Stream libraries       | Remark      | Option         |
|----------------|------------------------|-------------|----------------|
| *.atsc_c       | ATSC/ATSC & Mobile DTV | Encrypted   | R&S SMCVB-KS13 |
| *.dab          | T-DMB/DAB              | Unencrypted | -              |

| File extension       | Stream libraries | Remark                                   | Option         |
|----------------------|------------------|------------------------------------------|----------------|
| *.dab_c              | T-DMB/DAB        | Encrypted                                | R&S SMCVB-KS10 |
| *.dabp_c             | DAB+             | Encrypted                                | R&S SMCVB-KS11 |
| *.eti                | T-DMB/DAB        | Unencrypted                              | -              |
| *.xeti               | T-DMB/DAB        | Unencrypted                              | -              |
| *.emc_c              | EMC              | Encrypted                                | R&S SMCVB-KS15 |
| *.isdbt_c            | ISDB-T           | Encrypted                                | R&S SMCVB-KS12 |
| *.pcap               | -                | Captured IPv4 stream for ATSC 3.0 player | -              |
| *.t2mi <sup>1)</sup> | -                | Unencrypted                              | -              |
| *.t2mi_c             | DVB-T2 MI        | Encrypted                                | R&S SMCVB-KS14 |
| *.t2trp_c            | DVB-T2 MI        | Encrypted                                | R&S SMCVB-KS14 |
| *.trp                | -                | Unencrypted                              | -              |
| *.trp_c              | -                | Encrypted                                | R&S SMCVB-KS12 |
|                      |                  | Included in various stream libraries     | R&S SMCVB-KS17 |
|                      |                  |                                          | R&S SMCVB-KS18 |
|                      |                  |                                          | R&S SMCVB-KS19 |
|                      |                  |                                          | R&S SMCVB-KS20 |
| *.bin                | -                | Unencrypted                              | -              |
| *.ts                 | -                | Unencrypted                              | -              |
| *.mpg                | -                | Unencrypted                              | -              |
| *.t10                | -                | -                                        | -              |

<sup>1)</sup> For T2MI stream files, the data rate of a T2MI file is determined automatically, if the following applies:

- Data rate is not part of the TRP file header information.
- PCR information is not available.
- T2MI TRP file is not encrypted, that means not of type \*.t2mi c.
- TRP file has the \*.t2mi file extension.

Remote command:

```
:TSGen:CONFigure:PLAYfile on page 79
:TSGen:READ:PLAYfile:LENGth? on page 84
:TSGen:READ:FMEMory on page 83
```

### Start [hh:mm:ss.fff]

Sets the start position in the loaded player file. Data which chronologically precedes the start position is not replayed by the player.

The entered time stamp must chronologically always precede the entry under Stop.

Remote command:

:TSGen:CONFigure:SEEK:STARt on page 81

**TS Player** 

### Position Player [hh:mm:ss.fff]

Displays the current play position in the file.

Remote command:

:TSGen:CONFigure:SEEK:POSition on page 81

### Stop [hh:mm:ss.fff]

Sets the end position in the player file. Data which chronologically follows the end position is not replayed by the player.

When the player reaches the "Stop" position, it returns to the "Start" position (continuous play).

The entered time stamp must chronologically always follow the entry under Play.

Remote command: :TSGen:CONFigure:SEEK:STOP on page 82

### **Reset Window**

Resets "Start/Stop/Position Player" parameters.

Remote command: :TSGen:CONFigure:SEEK:RESet on page 81

# Play

Plays the selected file. For supported file types, see Table 3-8. Remote command: :TSGen:CONFigure:COMMand<ch> on page 78

### Pause

Pauses the player.

After pausing, you can resume playing the file by clicking "Play" again.

Remote command: :TSGen:CONFigure:COMMand<ch> on page 78

#### Stop

Stops the player and returns to the start position. Remote command: :TSGen:CONFigure:COMMand<ch> on page 78

# 3.7.2 Player Output Settings

Access:

Select "TS Player > Player Output".

The tab provides settings necessary to configure the output of the TS player.

**TS Player** 

# 3.7.2.1 General Settings

| TS-Player | Player Output | Seamless Loop      |                 |                       |          | × |
|-----------|---------------|--------------------|-----------------|-----------------------|----------|---|
| Data Rat  | te<br>5.0'    | ⊘<br>18 502 Mbit/s | Orig. Data Rate | ⊘<br>5.018 502 Mbit/s | General  |   |
| Packet L  | .ength        | 0                  |                 |                       | Stuffing |   |
| Nullpack  | ket Stuffing  |                    |                 |                       |          |   |
| Stop Dat  | a             | None               |                 |                       |          |   |

The tab provides settings necessary to configure general player output properties.

| Data Rate4          | 4 |
|---------------------|---|
| Orig. Data Rate4    | 4 |
| Packet Length4      | 4 |
| Nullpacket Stuffing | 4 |
| Stop Data 4         | 5 |

### Data Rate

Sets the output data rate of the player.

**Note:** If "Nullpacket Stuffing > Off", we recommend that you set the output data rate equal to the original data rate.

If you want to use a different data rate, activate "Nullpacket Stuffing". The function ensures that the data stream is replayed in the same way as it was recorded. The time references in the tables of the TS stream are also correct during replay.

#### Remote command:

:TSGen:CONFigure:TSRate on page 83

### Orig. Data Rate

Displays the calculated original TS data rate.

Remote command: :TSGen:READ:ORIGtsrate on page 83

### **Packet Length**

Requires a \*.trp, \*.trp\_c, \*.emc or \*.emc\_c file loaded into the "TS Player" dialog. \*.trp files are previously recorded files.

Displays the packet length of the loaded TS player file.

Remote command:

:TSGen:CONFigure:TSPacket on page 83

### **Nullpacket Stuffing**

Requires a \*.trp, \*.trp\_c, \*.emc or \*.emc\_c file loaded into the "TS Player" dialog. \*.trp files are previously recorded files. Enables or disables nullpacket stuffing.

The output data rate of the TS player equals the original data rate. The equality ensures that the time references in the tables of the played TS stream are correct during replay.

- "On" Activate stuffing, if you need a higher rate than the original data rate. Null packets are inserted into the data stream. To ensure correct time references in the stream tables, activate program clock reference correction ("PCR, DTS/PTS > On").
- "Off" Deactivate stuffing, if you want to use the same data rate as the original data rate.

Remote command:

:TSGen:CONFigure:STUFfing on page 82

### Stop Data

Requires a \*.trp, \*.trp\_c, \*.emc or \*.emc\_c file loaded into the "TS Player" dialog. \*.trp files are previously recorded files.

Ensures that a standardized TS data stream is always output at the TS output at the rear of the R&S SMCV100B.

In pause or stop status, the TS generator generates "test packets", which have data and header parts, that can be configured using the Test TS Packet.

Remote command: :TSGen:CONFigure:STOPdata on page 82

### 3.7.2.2 Stuffing Settings

| TS-Player | Player Output  | Seamless Loop |         | X  |
|-----------|----------------|---------------|---------|----|
| Test TS   | Packet<br>Head | 1/184 Pavload | Gener   | al |
| PID Test  | Packet         | Variable      | Stuffir | ıg |
| PID (Hex  | ()             | 1000          |         |    |
| Payload   | Test/Stuff     | PRBS          |         |    |
| PRBS      | 2^23 - 1       | (ITU-T 0.151) |         |    |

The tab comprises settings necessary to configure stuffing.

### Settings

| Test TS Packet     | .46  |
|--------------------|------|
| PID Test Packet    | 46   |
| PID (Hex).         | . 46 |
| Pavload Test/Stuff | .46  |
| PRBS               | . 47 |
|                    |      |

### **Test TS Packet**

Specifies the structure of the test transport stream packet that is fed to the modulator. "Head/184 Payload"

A sync byte (0x47) followed by three header bytes and 184 payload bytes.

#### "Sync/187 Payload"

A sync byte (0x47) followed by 187 payload bytes.

### "Head/200 Payload"

A sync byte (0x47) followed by three header bytes and 200 payload bytes.

### "Sync/203 Payload"

A sync byte (0x47) followed ) followed by 203 payload bytes.

### "Head/204 Payload"

A sync byte (0x47) followed by three header bytes and 204 payload bytes.

#### "Sync/207 Payload"

A sync byte (0x47) followed ) followed by 207 payload bytes.

### Remote command:

:TSGen:CONFigure:TSPacket on page 83

### **PID Test Packet**

If a header is present in the test packet ("Test TS Packet > Head/184 Payload"), you can specify a fixed or variable packet identifier (PID).

"Null" The header of the test transport stream packets has a fixed setting of null packet header 1FFF (hex).

"Variable" Uses the header value defined with PID (Hex).

#### Remote command:

:TSGen:CONFigure:PIDTestpack on page 79

### PID (Hex)

#### Sets the PID.

If "PID Test Packet > Null", "PID (Hex) = 1FFF" is fixed.

If "PID Test Packet > Variable", you can edit the value.

Remote command:

:TSGen:CONFigure:PID on page 79

### Payload Test/Stuff

Defines the payload area content of the TS packet.

**TS Player** 

| "PRBS" | PRBS data in accordance with ITU-T O.151<br>See also chapter "Internal Modulation Data" in the R&S SMCV100B<br>User Manual. |
|--------|----------------------------------------------------------------------------------------------------|
| "0x00" | Exclusively 00 (hex) data                                                                                                   |

"0xFF" Exclusively FF (hex) data

Remote command:

:TSGen:CONFigure:PAYLoad on page 79

### PRBS

Sets the length of the PRBS sequence. You can select a PRBS 15 or a PRBS 23 sequence as specified by ITU-T 0.151. Remote command: :TSGen:CONFigure:PRBS[:SEQuence] on page 80

# 3.7.3 Seamless Loop Settings

Displaying the tab requires a \*.trp, \*.trp\_c, \*.emc or \*.emc\_c file loaded into the "TS Player" dialog. \*.trp files are previously recorded files.

Access:

Select "TS Player > Seamless Loop".

| TS-Player Player Output Seamless Loop |              |  |
|---------------------------------------|--------------|--|
| Continuity Counter                    | $\checkmark$ |  |
| PCR, DTS/PTS                          | $\checkmark$ |  |
| TDT/TOT                               | $\checkmark$ |  |

The tab provides settings necessary to configure settings for playing the file in a loop.

### Settings:

| Continuity Counter | 47 |
|--------------------|----|
| PCR, DTS/PTS       | 48 |
| TDT/TOT            | 48 |

### **Continuity Counter**

Activates the correction of the continuity counters in the replayed TS data stream. The correction allows you to decode the stream without interruption when the play file is looping.

Remote command:

:TSGen:CONFigure:SEAMless:CC on page 80

### PCR, DTS/PTS

Activates the correction of time stamps in the replayed TS data stream. The correction allows you to decode the stream without interruption when the play file is looping.

If you set "Nullpacket Stuffing = On" and "PCR, DTS/PTS = On", the time stamps in the streams are corrected when nullpackets are inserted into the stream.

Remote command:

:TSGen:CONFigure:SEAMless:PCR on page 80

### **TDT/TOT**

Activates the correction of the time and date table in the replayed TS data stream. The correction allows you to decode the stream without interruption when the play file is looping.

Remote command:

:TSGen:CONFigure:SEAMless:TT on page 81

# 3.8 Local IP Data Network Settings

Access:

- 1. Select "Input Signal > General > Source > External".
- 2. Select "Input Signal > General > Input > IP"
- 3. Select "Input Signal > IP Channel x > Local IP Data Network".

| Local IP Data Network      |             |               | ×                 |
|----------------------------|-------------|---------------|-------------------|
| Network Status<br>Connecte | ⊘<br>d      |               | • Restart Network |
|                            | Boa         | rd Name       |                   |
| Hostname                   |             |               | 0                 |
| smcv100b-565371-IP-Dat     | ta          |               |                   |
|                            | Board       | d Address     |                   |
| Address Mode               | Protocol    |               | Show Connector    |
| Auto (DHCF                 | P)          | UDP           | Show connector    |
| IP Address                 | Subnet Mask | 0             | MAC Address       |
| 10.214.2.2                 | 4           | 255.255.252.0 | 90:b8:21:71:2e    |

The tab provides access to local IP data settings necessary to configure the board address.

The remote commands necessary to configure local IP data network settings are described in Chapter 5.7, "BCIP Subsystem", on page 84.

How to: Chapter 4.1.1, "How to Apply an External IP Input Signal", on page 51

### Settings:

| Network Status  | 49 |
|-----------------|----|
| Restart Network |    |
| Hostname        |    |
| Address Mode    |    |
| P Address       | 50 |
| Protocol        |    |
| Subnet Mask     |    |
| Show Connector  |    |
| MAC Address     |    |
|                 |    |

### **Network Status**

Indicates that the instrument is connected to the network.

If the instrument is disconnected, try "Restart Network".

Remote command:

:SYSTem:COMMunicate:BCIP<hw>:NETWork:STATus on page 87

### **Restart Network**

Terminates the network connection of the instrument and sets it up again later. You can use this function to fix network problems.

**Note:** This function restarts only the connection of the instrument to the network. It does not impact the network itself.

Remote command: :SYSTem:COMMunicate:BCIP<hw>:NETWork:RESTart on page 87

### Hostname

Displays the hostname.

Displayed is the board name, that is the name of the IP data board of the R&S SMCV100B, e.g. SMCV100B-123456-IP-Data.

Each instrument is delivered with an assigned hostname, a logical name which can be used instead of the IP address. With the default network settings, the IP address is allocated by the DHCP server. This address can change each time the instrument is reconnected. Unlike the IP address, the hostname name does not change.

### Note:

This function is password-protected. Unlock the protection level 1 to access it.

We recommend that you do not change the default network settings or the hostname to avoid problems with the network connection.

Remote command: :SYSTem:COMMunicate:BCIP<hw>:NETWork:COMMon:HOSTname on page 85

### **Address Mode**

Selects the mode for assigning the IP address.

"Auto (DHCP)"

Assigns the IP address automatically, provided the network supports DHCP.

"Static" Enables you to assign the IP address manually.

Remote command:

:SYSTem:COMMunicate:BCIP<hw>:NETWork:IPADdress:MODE on page 86

### **IP Address**

Displays the IP address of the instrument in the local IP data network.

By default, the R&S SMCV100B is configured to use dynamic TCP/IP configuration and to obtain the whole address information automatically.

If the network does not support DHCP or the attempt does not succeed, the instrument tries to obtain the IP address via Zeroconf (APIPA) protocol. IP addresses assigned via Zeroconf start with the number blocks 169.254.\*.\*.

**Note:** An IP address that is assigned via the Zeroconf protocol although the network requires an IP address assigned via the DHCP server can cause network connection failures.

Remote command:

:SYSTem:COMMunicate:BCIP<hw>:NETWork:IPADdress on page 85

### Protocol

Sets the protocol type of the input IP data.

The current firmware supports UDP and UDP/RTP.

Remote command:

:SYSTem:COMMunicate:BCIP<hw>:NETWork:PROTocol on page 86

### Subnet Mask

Displays the bit group of the subnet in the host identifier.

To assign the subnet mask manually, select "Address Mode > Static".

Remote command:

:SYSTem:COMMunicate:BCIP<hw>:NETWork:IPADdress:SUBNet:MASK on page 86

### **Show Connector**

Accesses a dialog that displays the physical location of the selected connector on the front/rear panel of the instrument.

### **MAC Address**

Displays the MAC address, a unique identifier of the network adapter in the R&S SMCV100B.

Remote command:

:SYSTem:COMMunicate:BCIP<hw>:NETWork:MACaddress on page 86

# 4 Performing ISDB-T/TSB Signal Generation Tasks

This chapter tells you how to configure the R&S SMCV100B to generate signals for simple receiver tests.

- Configuring the Input Signal......51
- Monitoring the Input Signal..... 56

# 4.1 Configuring the Input Signal

This chapter provides an overview of the different input signals, that the R&S SMCV100B uses as modulation data.

# 4.1.1 How to Apply an External IP Input Signal

### To connect the R&S SMCV100B to local IP data network

- Connect the IP source to the "IP Data" connector of the R&S SMCV100B. See chapter "Connecting to IP Data Interface" in the R&S SMCV100B Getting Started user manual.
- 2. Select "Input Signal > General > Source > External".
- 3. Select "Input Signal > General > Input > IP".
- 4. In the "IP Channel x" side tab, click "Local IP Data Network".

By default, the R&S SMCV100B assigns the IP address automatically using DHCP ("Address Mode > Auto (DHCP)").

5. If "Network Status > Disconnected", try "Restart Network".

Configuring the Input Signal

| Local IP Data Netwo   | rk          |               |         |                 | ×    |
|-----------------------|-------------|---------------|---------|-----------------|------|
| Network Status<br>Con | ø<br>nected |               |         | Restart Network |      |
|                       |             | Board Name    |         |                 |      |
| Hostname              |             |               |         |                 | 0    |
| smcv100b-565371-l     | P-Data      |               |         |                 |      |
|                       |             | Board Address | ;       |                 |      |
| Address Mode          | Proto       | ocol          |         |                 |      |
| Auto (                | DHCP)       |               | UDP     | Snow Connector  |      |
| IP Address            | Ø Subn      | et Mask       | 0       | MAC Address     | 0    |
| 10.21                 | 14.2.24     | 255.25        | 5.252.0 | 90:b8:21:7      | 1:2e |

The R&S SMCV100B is connected to the local IP data network.

- If DHCP does not assign an IP address, assign the IP address manually. See chapter "How to Assign the IP Address" in the R&S SMCV100B user manual.
- Specify the protocol type of the input IP data. The current firmware supports UDP and UDP/RTP.

### To configure an external IP input signal

The R&S SMCV100B is connected to a local IP data network, see "To connect the R&S SMCV100B to local IP data network" on page 51.

- 1. Specify general IP input signal properties:
  - a) Select "Input Signal > General > Source > External".
  - b) Select "Input > IP".
  - c) Specify the IP TS Channel, e.g. "IP TS Channel > 1".

The "IP Channel 1" side tab appears, where you can configure the IP connection for channel 1 and channel-independent local IP network settings.

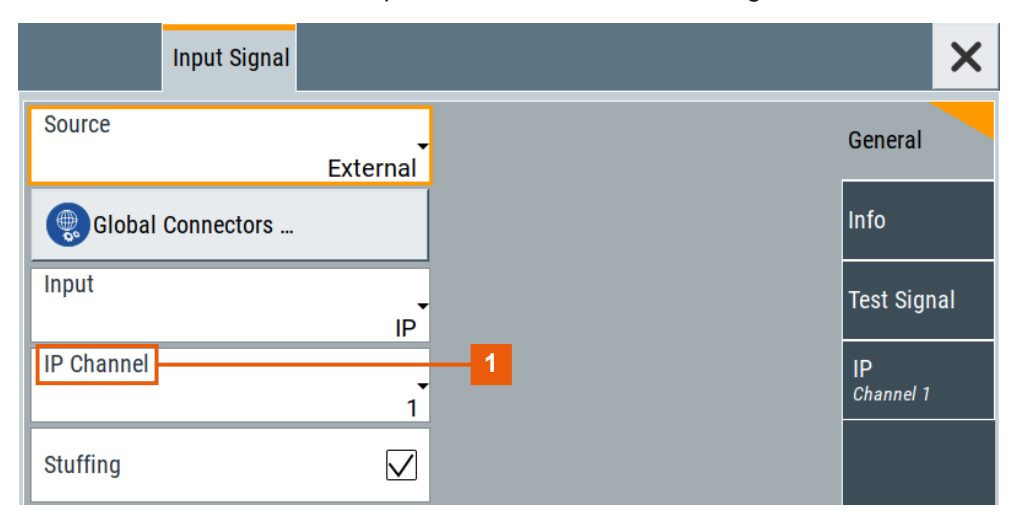

1 = IP channel notation: IP TS Channel

- 2. Optionally, if supported, activate "Stuffing" to adjust the TS data rate.
- 3. Specify IP TS channel properties, e.g. for "IP TS Channel > 1":
  - a) Define the input type, e.g. "Type > Multicast".
  - b) Specify the "Multicast Address", that is the destination IPv4 address of the IP connection.

**Note:** Use the destination address also in the IP data source, e.g. a stream program.

- c) Specify the port, that is the destination port of the IP connection. **Note:** Use the destination port also in the IP data source.
- d) Specify the IGMPv3 source address, that is the source IPv4 address of the IP connection.

A source address different from "0.0.0.0" accepts only data originating from the specified IP address.

- e) Optionally, to check availability of the "IGMPv3 Source Address", click "Ping Source Address"
  - If "Ping Result > Ping: Successful", the source address is available.
  - If "Ping Result > Ping: Transmit Failed. Destination Host Unreachable", try another address.
- f) Optionally, specify a name for the IP connection, e.g. "Alias > Service".
- g) Activate the IP channel, select "Input IP > On".

|             | Input Signal  |           |                         |           |                 | ×   |
|-------------|---------------|-----------|-------------------------|-----------|-----------------|-----|
| Input IP    |               |           | Alias                   | Service   | General         |     |
| Туре        |               | Multicast | Multicast Address       | 224.3.2.1 | Info            |     |
| Port        |               |           | IGMPv3 Source Address   |           | Test Sign       | ial |
|             |               | 6 002     |                         | 123.4.5.6 |                 |     |
| Ping So     | ource Address |           | 🔵 Local IP Data Network | :         | IP<br>Channel 1 |     |
| Ping Result |               |           |                         | 0         |                 |     |

The R&S SMCV100B is prepared for receiving IP TS data, that is input at the "IP Data" connector.

Monitor IP data stream properties in the "Info" side tab, see Chapter 4.2.1, "How to Monitor External IP Input Data", on page 56.

# 4.1.2 How to Apply an External TS Input Signal

# To connect to the external TS input interface

- Use a double-shielded 75 Ω BNC cable for connection between R&S SMCV100B and the external MPEG TS data source. See also Section "Cable selection and electromagnetic interference (EMI)" in the R&S SMCV100B Getting Started user manual.
- At the R&S SMCV100B, connect the cable to the "User 1" connector. The connector is on the rear panel of the R&S SMCV100B. How to: Section "To connect to non-screwable connectors (BNC)" in the R&S SMCV100B Getting Started user manual.

### To specify the TS input interface at the R&S SMCV100B

The R&S SMCV100B is connected to an MPEG TS data source via the "User 1" connector.

- 1. Select "Input Signal > General > Source > External".
- 2. Select "General > Global Connectors".
- In the "Global Connectors" dialog, configure the "User 1" connector for a TS input signal:
  - a) Select "Direction > Input".
  - b) Select "Signal > TS".

| Routing  | Chara | cteristics |           |                    |        |     |
|----------|-------|------------|-----------|--------------------|--------|-----|
| Connecto | or    |            | Direction |                    | Signal |     |
| User 1   |       | <b>P</b>   |           | Input <del>-</del> |        | ts∙ |

### To configure an external TS input signal

The R&S SMCV100B is prepared for receiving a TS input signal at the "User 1" connector.

- 1. Specify general TS input signal properties:
  - a) Select "Input Signal > General > Source > External".
  - b) Select "Input > TS IN".
  - c) Specify the format of the input signal:
    - Select "ASI", if you have a source supporting ASI format.
    - Select "SMPTE 310", if you have a source supporting SMPTE 310 format.
- 2. Optionally, activate "Stuffing" to adjust the TS data rate.

Configuring the Input Signal

You can further specify the payload of the stuffing data, see "Test Signal > Payload Test/Stuff."

|             | Input Signal |              |          | ×    |
|-------------|--------------|--------------|----------|------|
| Source      |              | External     | Genera   |      |
| Global      | Connectors   |              | Info     |      |
| Input       |              | TS IN        | Test Sig | gnal |
| Input Forma | t            | ASI          |          |      |
| Stuffing    |              | $\checkmark$ |          |      |

The R&S SMCV100B is prepared for receiving TS data, that is input at the "User 1" connector.

Monitor TS data stream properties in the "Info" side tab, see Chapter 4.2.2, "How to Monitor an External TS Input Signal", on page 57.

# 4.1.3 How to Generate an Internal TS Signal

### To play a TS file with the "TS Player"

- Select "Input Signal > Source > TS Player". The "TS Player" button appears below.
- 2. Click "TS Player".

The "TS Player" dialog for playing TS data files opens.

3. Click "Play" to play the default file DIVER.trp. Playing the file requires no option.

### To play a file of stream library with the "TS Player"

- 1. Download the
- 2. Select "Input Signal > Source > TS Player".

The "TS Player" button appears below.

- Click "TS Player".
   The "TS Player" dialog for playing TS data files opens.
- 4. Click "Play" to play the default file DIVER.trp.

Playing the file requires no option.

# 4.2 Monitoring the Input Signal

This chapter provides an overview of the different input signals, that the R&S SMCV100B uses as modulation data.

- How to Monitor External IP Input Data......56
- How to Monitor an Internal TS Player Signal......57

# 4.2.1 How to Monitor External IP Input Data

The R&S SMCV100B receives external IP input data as described in Chapter 4.1.1, "How to Apply an External IP Input Signal", on page 51.

Select "Input Signal > Info"

| Input Signal                               |               | ×    |
|--------------------------------------------|---------------|------|
| Packet Length 0<br>188                     | Genera        |      |
| Max. Useful Data Rate<br>27.144 385 Mbit/s | Info          |      |
| Meas. Data Rate Ø<br>5.096 Mbit/s          | Test Sig      | gnal |
| Useful Data Rate Ø<br>4.562 Mbit/s         | IP<br>Channel | 1    |

The "Info" side tab displays physical properties of the input IP stream data.

The standard packet length is 188 byte. The maximum useful data rate is specified by the broadcast standard.

The measured data rate is lower and depends on the TS source settings. The useful data rate is lower than the measured data rate due to null packets present in the transport stream.

If "Stuffing > On", the useful data rate can be lower than the maximum useful data rate.

# 4.2.2 How to Monitor an External TS Input Signal

The R&S SMCV100B receives external TS input data as described in Chapter 4.1.2, "How to Apply an External TS Input Signal", on page 54.

Select "Input Signal > Info"

| Input Signal                               | ×           |
|--------------------------------------------|-------------|
| Packet Length 0/188                        | General     |
| Max. Useful Data Rate<br>19.392 659 Mbit/s | Info        |
| Measured Data Rate<br>13.058 Mbit/s        | Test Signal |
| Useful Data Rate 2000<br>12.998 Mbit/s     |             |

The "Info" side tab displays physical properties of the input TS stream data.

# 4.2.3 How to Monitor an Internal TS Player Signal

The R&S SMCV100B receives internal TS input data as described in Chapter 4.1.3, "How to Generate an Internal TS Signal", on page 55.

Select "Input Signal > Info"

| Input Signal                               | ×           |
|--------------------------------------------|-------------|
| Max. Useful Data Rate<br>38.014 706 Mbit/s | General     |
| Useful Data Rate<br>21.298 475 Mbit/s      | Info        |
|                                            | Test Signal |

The "Info" side tab displays physical properties of the TS player stream data.

# 5 Remote-Control Commands

The following commands are required to generate signals with the ISDB-T/TSB option in a remote environment. We assume that the R&S SMCV100B has already been set up for remote operation in a network as described in the R&S SMCV100B documentation. A knowledge about the remote control operation and the SCPI command syntax are assumed.

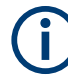

### **Conventions used in SCPI command descriptions**

For a description of the conventions used in the remote command descriptions, see section "Remote-Control Commands" in the R&S SMCV100B user manual.

### **Common suffixes**

The following common suffixes are used in the remote commands:

| Suffix           | Value range | Description                |
|------------------|-------------|----------------------------|
| SOURce <hw></hw> | 1           | Available baseband signals |
| <ch></ch>        | 1 to 2      | Epicenter 1 or 2           |

### Programming examples

This description provides simple programming examples. The purpose of the examples is to present **all** commands for a given task. In real applications, one would rather reduce the examples to an appropriate subset of commands.

The programming examples have been tested with a software tool which provides an environment for the development and execution of remote tests. To keep the example as simple as possible, only the "clean" SCPI syntax elements are reported. Non-executable command lines (e.g. comments) start with two // characters.

At the beginning of the most remote control program, an instrument preset/reset is recommended to set the instrument to a definite state. The commands \*RST and SYSTem:PRESet are equivalent for this purpose. \*CLS also resets the status registers and clears the output buffer.

The following commands specific to the ISDB-T/TSB are described here:

| • | General Commands | 59 |
|---|------------------|----|
| • | Input Commands   | 60 |
| • | Coding Commands  | 68 |
| • | EEW Commands     | 72 |
| • | Special Commands | 75 |
| • | TSGen Subsystem  | 76 |
| • | BCIP Subsystem.  | 84 |
|   |                  |    |

# 5.1 General Commands

### **Example: Saving current configuration**

:SOURce1:BB:ISDBt:SETTing:STORe "/var/user/my\_isdbt" // Saves the file "my\_isdbt.isdbt" in the directory as above.

\*RST

```
:SOURce1:BB:ISDBt:SETTing:CATalog?
// Response: "my_isdbt"
:SOURce1:BB:ISDBt:SETTing:LOAD "/var/user/my_isdbt"
:SOURce1:BB:ISDBt:STATE ON
:SOURce1:BB:ISDBt:SETTing:DELete "/var/user/my_isdbt"
```

### Commands

| [:SOURce <hw>]:BB:ISDBt:PRESet</hw>          | 59 |
|----------------------------------------------|----|
| [:SOURce <hw>]:BB:ISDBt:STATe</hw>           | 59 |
| [:SOURce <hw>]:BB:ISDBt:SETTing:CATalog</hw> | 59 |
| [:SOURce <hw>]:BB:ISDBt:SETTing:DELete</hw>  | 60 |
| [:SOURce <hw>]:BB:ISDBt:SETTing:LOAD</hw>    | 60 |
| [:SOURce <hw>]:BB:ISDBt:SETTing:STORe</hw>   | 60 |
|                                              |    |

### [:SOURce<hw>]:BB:ISDBt:PRESet

Sets the parameters of the digital standard to their default values (\*RST values specified for the commands).

Not affected is the state set with the command SOURce<hw>:BB:ISDBt:STATe.

Usage: Event

Manual operation: See "Set To Default" on page 13

### [:SOURce<hw>]:BB:ISDBt:STATe <State>

Activates the standard and deactivates all the other digital standards and digital modulation modes in the same path.

### **Parameters:**

| <state></state> | 0   1   OF | F   ON |
|-----------------|------------|--------|
|                 | *RST:      | 0      |

Manual operation: See "State" on page 13

# [:SOURce<hw>]:BB:ISDBt:SETTing:CATalog

Manual operation: See "Save/Recall" on page 13

### [:SOURce<hw>]:BB:ISDBt:SETTing:DELete <Delete>

Deletes the selected file from the default or the specified directory. Deleated are files with extension \*.isdbt.

### **Parameters:**

| <filename></filename> | " <filename>"</filename>                                      |
|-----------------------|---------------------------------------------------------------|
|                       | Filename or complete file path; file extension can be omitted |
| Example:              | See Example "Saving current configuration" on page 59.        |
| Usage:                | Setting only                                                  |
| Manual operation:     | See "Save/Recall" on page 13                                  |

### [:SOURce<hw>]:BB:ISDBt:SETTing:LOAD <IsdbtRecall>

Accesses the "Save/Recall" dialog, that is the standard instrument function for saving and recalling the complete dialog-related settings in a file. The provided navigation possibilities in the dialog are self-explanatory.

The settings are saved in a file with predefined extension. You can define the filename and the directory, in that you want to save the file.

See also, chapter "File and Data Management" in the R&S SMCV100B user manual.

| Parameters:                 |                              |
|-----------------------------|------------------------------|
| <lsdbtrecall></lsdbtrecall> | string                       |
| Manual operation:           | See "Save/Recall" on page 13 |

### [:SOURce<hw>]:BB:ISDBt:SETTing:STORe <IsdbtSave>

Accesses the "Save/Recall" dialog, that is the standard instrument function for saving and recalling the complete dialog-related settings in a file. The provided navigation possibilities in the dialog are self-explanatory.

The settings are saved in a file with predefined extension. You can define the filename and the directory, in that you want to save the file.

See also, chapter "File and Data Management" in the R&S SMCV100B user manual.

### **Parameters:**

| <lsdbtsave></lsdbtsave> | string |
|-------------------------|--------|
|-------------------------|--------|

Manual operation: See "Save/Recall" on page 13

# 5.2 Input Commands

| • | General Commands     | 61 |
|---|----------------------|----|
| • | Info Commands        | 62 |
| • | Test Signal Commands | 64 |
| • | IP Subsystem         | 65 |

# 5.2.1 General Commands

|                                              | 61 |
|----------------------------------------------|----|
| [:SOURce <hw>]:BB:ISDBt:SOURce:B</hw>        |    |
| :<br>[:SOURce <hw>]:BB:ISDBt:SOURce:C</hw>   | 61 |
| :SOURce <hw>]:BB:ISDBt:INPut</hw>            | 61 |
| [:SOURce <hw>]:BB:ISDBt:INPut:FORMat</hw>    | 61 |
| [:SOURce <hw>]:BB:ISDBt:INPut:TSCHannel</hw> | 61 |
| [:SOURce <hw>]:BB:ISDBt:REMux</hw>           | 62 |
| [:SOURce <hw>]:BB:ISDBt:STUFfing?</hw>       | 62 |

# [:SOURce<hw>]:BB:ISDBt:SOURce:A <SourceA> [:SOURce<hw>]:BB:ISDBt:SOURce:B <SourceB> [:SOURce<hw>]:BB:ISDBt:SOURce:C <SourceC>

Sets the modulation source for layer A, B or C.

### Parameters:

| <sourcec></sourcec> | TESTsignal | TSGenerator   EXTernal |
|---------------------|------------|------------------------|
|                     | *RST:      | TESTsignal             |

Manual operation: See "Source (A|B|C)" on page 15

### [:SOURce<hw>]:BB:ISDBt:INPut <Input>

Sets the external input interface.

 Parameters:

 <Input>

 TS | ASIFront | ASIRear | SPIFront | SPIRear | IP

 Manual operation:

 See "Input" on page 16

### [:SOURce<hw>]:BB:ISDBt:INPut:FORMat <InputFormat>

Sets the format of the input signal.

# Parameters:

| ASI   SMF | PTE |
|-----------|-----|
| *RST:     | ASI |

Manual operation: See "Input Format" on page 16

### [:SOURce<hw>]:BB:ISDBt:INPut:TSCHannel <TSChannel>

Selects the IP-based transport stream (TS) channel. You can select 1 out of 4 IP TS channels as input at the "IP Data" interface.

To configure a particular channel, see Chapter 3.2.4, "IP Channel x Settings", on page 22.

# Parameters:

| <tschannel></tschannel> | 1   2   3   4 |   |
|-------------------------|---------------|---|
|                         | *RST:         | 1 |

Manual operation: See "IP TS Channel" on page 16

### [:SOURce<hw>]:BB:ISDBt:REMux <Remux>

Enables/disables the built-in TS remultiplexer.

Parameters: <Remux>

0 | 1 | OFF | ON \*RST: 1

Manual operation: See "Remux" on page 17

# [:SOURce<hw>]:BB:ISDBt:STUFfing?

Activates stuffing.

| Return values:        |                           |
|-----------------------|---------------------------|
| <stuffing></stuffing> | 0   1   OFF   ON          |
| Usage:                | Query only                |
| Manual operation:     | See "Stuffing" on page 19 |

# 5.2.2 Info Commands

| [:SOURce <hw>]:BB:ISDBt:PACKetlength?</hw>        | 62 |
|---------------------------------------------------|----|
| [:SOURce <hw>]:BB:ISDBt:USEFul[:RATE]:A?</hw>     | 63 |
| [:SOURce <hw>]:BB:ISDBt:USEFul[:RATE]:B?</hw>     | 63 |
| [:SOURce <hw>]:BB:ISDBt:USEFul[:RATE]:C?</hw>     | 63 |
| [:SOURce <hw>]:BB:ISDBt:USEFul[:RATE]:MAX:A?</hw> | 63 |
| [:SOURce <hw>]:BB:ISDBt:USEFul[:RATE]:MAX:B?</hw> | 63 |
| [:SOURce <hw>]:BB:ISDBt:USEFul[:RATE]:MAX:C?</hw> | 63 |
| [:SOURce <hw>]:BB:ISDBt[:INPut]:DATarate?</hw>    | 63 |
|                                                   |    |

### [:SOURce<hw>]:BB:ISDBt:PACKetlength?

Queries the packet length of the external transport stream in bytes.

### **Return values:**

<PacketLength> INValid | P208 | P188 | P204 P188|P204|P208 188/204/208 byte packets specified for serial input and parallel input. INValid Packet length does not match the specified length. \*RST: INValid Usage: Query only

Manual operation: See "Packet Length" on page 18

```
[:SOURce<hw>]:BB:ISDBt:USEFul[:RATE]:A?
[:SOURce<hw>]:BB:ISDBt:USEFul[:RATE]:B?
[:SOURce<hw>]:BB:ISDBt:USEFul[:RATE]:C?
```

Displays the data rate measured in the specific layer.

| Return values:                  |                 |                                      |  |
|---------------------------------|-----------------|--------------------------------------|--|
| <measusedratac></measusedratac> | integer         |                                      |  |
|                                 | Range:<br>*RST: | 0 to 9999<br>0                       |  |
| Usage:                          | Query only      |                                      |  |
| Manual operation:               | See "Meas.      | Useful Data Rate (A B C)" on page 20 |  |

[:SOURce<hw>]:BB:ISDBt:USEFul[:RATE]:MAX:A? [:SOURce<hw>]:BB:ISDBt:USEFul[:RATE]:MAX:B? [:SOURce<hw>]:BB:ISDBt:USEFul[:RATE]:MAX:C?

Displays the maximum useful data rate in the specific layer.

| Return values:                |                 |                                      |
|-------------------------------|-----------------|--------------------------------------|
| <maxusedratec></maxusedratec> | integer         |                                      |
|                               | Range:<br>*RST: | 0 to 999<br>0                        |
| Usage:                        | Query only      |                                      |
| Manual operation:             | See "Max. I     | Jseful Data Rate (A B C)" on page 19 |
|                               |                 |                                      |

# [:SOURce<hw>]:BB:ISDBt[:INPut]:DATarate?

Queries the measured value of the data rate of one of the following:

- External transport stream including null packets input at "User 1" connector
- External transport stream including null packets input at "IP Data/LAN" connector (TSoverIP)

The value equals the sum of useful data rate  $r_{meas}$  and the rate of null packets  $r_0$ :

 $r_{meas} = r_{meas} + r_0$ 

| Return values:          |                 |                           |
|-------------------------|-----------------|---------------------------|
| <measdrate></measdrate> | integer         |                           |
|                         | Range:<br>*RST: | 0 to 9999<br>0            |
| Usage:                  | Query only      |                           |
| Manual operation:       | See "Measu      | red Data Rate" on page 19 |

# 5.2.3 Test Signal Commands

| [:SOURce <hw>]:BB:ISDBt:PAYLoad:A</hw>       | 64 |
|----------------------------------------------|----|
| :<br>[:SOURce <hw>]:BB:ISDBt:PID</hw>        | 64 |
| [:SOURce <hw>]:BB:ISDBt:PIDTestpack</hw>     | 64 |
| [:SOURce <hw>]:BB:ISDBt:PRBS[:SEQuence]</hw> | 64 |
| [:SOURce <hw>]:BB:ISDBt:TESTsignal:A</hw>    | 65 |
| [:SOURce <hw>]:BB:ISDBt:TESTsignal:B</hw>    | 65 |
| [:SOURce <hw>]:BB:ISDBt:TESTsignal:C</hw>    | 65 |
| [:SOURce <hw>]:BB:ISDBt:TSPackets:A</hw>     | 65 |
|                                              |    |

### [:SOURce<hw>]:BB:ISDBt:PAYLoad:A <Payload>

Defines the payload area content of the TS packet.

### Parameters:

| <payload></payload> | HFF   HO | 0   PRBS |
|---------------------|----------|----------|
|                     | *RST:    | PRBS     |

Manual operation: See "Payload Test/Stuff" on page 22

RST: PRBS

# [:SOURce<hw>]:BB:ISDBt:PID <PiD>

Sets the PID.

# Parameters:

| <pid></pid> | integer         |                           |
|-------------|-----------------|---------------------------|
|             | Range:<br>*RST: | #H000 to #H1FFF<br>#H1FFF |
|             |                 |                           |

Manual operation: See "PID (Hex)" on page 21

### [:SOURce<hw>]:BB:ISDBt:PIDTestpack <Testpack>

If a header is present in the test packet ("Test TS Packet > Head/184 Payload"), you can specify a fixed or variable packet identifier (PID).

### **Parameters:**

| <testpack></testpack> | VARiable   NULL |       |      |
|-----------------------|-----------------|-------|------|
|                       |                 | *RST: | NULL |
|                       | _               | <br>  |      |

Manual operation: See "PID Test Packet" on page 21

### [:SOURce<hw>]:BB:ISDBt:PRBS[:SEQuence] <PRBS>

Sets the length of the PRBS sequence.

You can select a PRBS 15 or a PRBS 23 sequence as specified by ITU-T 0.151.

| Parameters:       |               |               |
|-------------------|---------------|---------------|
| <prbs></prbs>     | P15_1   P23_1 |               |
|                   | *RST:         | P23_1         |
| Manual operation: | See "PRB      | S" on page 22 |

[:SOURce<hw>]:BB:ISDBt:TESTsignal:A <TestSignalA> [:SOURce<hw>]:BB:ISDBt:TESTsignal:B <TestSignalB> [:SOURce<hw>]:BB:ISDBt:TESTsignal:C <TestSignalC>

Defines the test signal data.

**Parameters:** 

| <testsignalc></testsignalc> | PAFC   PBEC   TTSP |                            |
|-----------------------------|--------------------|----------------------------|
|                             | *RST:              | TTSP                       |
| Manual operation:           | See "Test S        | Signal (A B C)" on page 17 |

### [:SOURce<hw>]:BB:ISDBt:TSPackets:A <TestTSPacket>

Specifies the structure of the test transport stream packet that is fed to the modulator.

# **Parameters:**

| <testtspacket></testtspacket> | S187   H184 |                      |
|-------------------------------|-------------|----------------------|
|                               | *RST:       | H184                 |
| Manual operation:             | See "Test T | S Packet" on page 20 |

# 5.2.4 IP Subsystem

The SOURce: BB: INPut: IP subsystem contains the commands for configuring input IP data from a local IP data network.

To configure local IP data network parameters, see Chapter 5.7, "BCIP Subsystem", on page 84.

### **Common suffixes**

The following common suffixes are used in the SOURce:BB:INPut:IP remote commands:

| Suffix       | Value range | Description       |
|--------------|-------------|-------------------|
| IP <ch></ch> | 1 to 4      | IP channel number |

# Example: Configure IP channel 2 properties

```
// Use the data from IP channel 2 as input for modulation data.
:SOURcel:BB:INPut:IP2:STATE ON
// Specify alias as "Alias 2".
:SOURcel:BB:INPut:IP2:ALIAS "Alias 2"
```

#### Input Commands

```
// Define Unicast properties.
:SOURce1:BB:INPut:IP2:TYPe UNI
// Local IP data interface is configured for Unicast reception
:SOURce1:BB:INPut:IP2:PORT 6002
// Define Multicast properties.
:SOURce1:BB:INPut:IP2:TYPe MULT
// Local IP data interface is configured for Multicast reception
:SOURce1:BB:INPut:IP2:MULTicast:ADDRess?
// Response: "226.0.0.0"
:SOURce1:BB:INPut:IP2:IGMP:SOURce:ADDRess?
// Response: "0.0.0.0"
:SOURce1:BB:INPut:IP2:IGMP:SOURce:ADDRess "192.168.10.1"
:SOURce1:BB:INPut:IP2:IGMP:SOURce:PING
:SOURce1:BB:INPut:IP2:IGMP:SOURce:RESult?
// Response: "Ping: Successful"
```

### Commands

| [:SOURce <hw>]:BB:INPut:IP<ch>[:STATe]</ch></hw>               | 66 |
|----------------------------------------------------------------|----|
| [:SOURce <hw>]:BB:INPut:IP<ch>:ALlas</ch></hw>                 |    |
| [:SOURce <hw>]:BB:INPut:IP<ch>:PORT</ch></hw>                  | 67 |
| [:SOURce <hw>]:BB:INPut:IP<ch>:TYPE</ch></hw>                  | 67 |
| [:SOURce <hw>]:BB:INPut:IP<ch>:MULticast:ADDRess</ch></hw>     | 67 |
| [:SOURce <hw>]:BB:INPut:IP<ch>:IGMP[:SOURce]:ADDRess</ch></hw> | 68 |
| [:SOURce <hw>]:BB:INPut:IP<ch>:IGMP[:SOURce]:PING</ch></hw>    | 68 |
| [:SOURce <hw>]:BB:INPut:IP<ch>:IGMP[:SOURce]:RESult?</ch></hw> |    |
|                                                                |    |

### [:SOURce<hw>]:BB:INPut:IP<ch>[:STATe] <Alias>

Activates/deactivates the "IP Channel x" as IP input.

Specify the current IP TS Channel with the command SOURcel:BB:DigStd:INPut:TSCHannel.DigStd stands for the IP TS Channel in the corresponding broadcast standard.

### **Parameters:**

| <alias></alias>   | 0   1   OFF   ON                                            |  |
|-------------------|-------------------------------------------------------------|--|
|                   | *RST: 0                                                     |  |
| Example:          | See Example "Configure IP channel 2 properties" on page 65. |  |
| Manual operation: | See "Input IP" on page 24                                   |  |

### [:SOURce<hw>]:BB:INPut:IP<ch>:ALlas <Alias>

Specifies an alias, i.e. name for the IP connection.

| Parameters:<br><alias></alias> | string                                                      |
|--------------------------------|-------------------------------------------------------------|
| Example:                       | See Example "Configure IP channel 2 properties" on page 65. |
| Manual operation:              | See "Alias" on page 24                                      |

### [:SOURce<hw>]:BB:INPut:IP<ch>:PORT <Port>

Sets the port of the input IP data at the "IP Data" connector.

| Parameters:       |                                                             |                    |
|-------------------|-------------------------------------------------------------|--------------------|
| <port></port>     | integer                                                     |                    |
|                   | Range:<br>*RST:                                             | 0 to 65535<br>6002 |
| Example:          | See Example "Configure IP channel 2 properties" on page 65. |                    |
| Manual operation: | See "Port" on page 25                                       |                    |

# [:SOURce<hw>]:BB:INPut:IP<ch>:TYPE <Type>

Sets the IP input type.

# Parameters:

| <type></type>     | UNIcast   MULTicast                                                                                                    |  |  |
|-------------------|----------------------------------------------------------------------------------------------------|--|--|
|                   | UNIcast<br>Analyzes all unicast IP packets that arrive at the specified port.<br>See [:SOURce <hw>]:BB:INPut:IP<ch>:PORT on page 67.</ch></hw>                              |  |  |
|                   | MULTicast<br>When an IP address is in the multicast address range, an<br>attempt is made to join a multicast group using IGMP. Set multi-<br>cast address and port.<br>See: |  |  |
|                   | <pre>on page 67 [:SOURce<hw>]:BB:INPut:IP<ch>:PORT on page 67 *RST: UNIcast</ch></hw></pre>                                                                                 |  |  |
| Example:          | See Example "Configure IP channel 2 properties" on page 65.                                                                                                    |  |  |
| Manual operation: | See "Type" on page 24                                                                                                    |  |  |

### [:SOURce<hw>]:BB:INPut:IP<ch>:MULticast:ADDRess

Sets the destination IP address (IPv4) of the IP connection.

| Parameters:<br><address></address> | string      |                 |                               |       |
|------------------------------------|-------------|-----------------|-------------------------------|-------|
|                                    | Range:      | 224.0.0.0 to 2  | 239.255.255.255               |       |
| Example:                           | See Example | e "Configure IF | Channel 2 properties" on page | e 65. |

# Manual operation: See "Multicast Address" on page 24

### [:SOURce<hw>]:BB:INPut:IP<ch>:IGMP[:SOURce]:ADDRess

Specifies the IGMP source address of the network.

| Parameters:         |                                                             |
|---------------------|-------------------------------------------------------------|
| <address></address> | string                                                      |
| Example:            | See Example "Configure IP channel 2 properties" on page 65. |
| Manual operation:   | See "IGMPv3 Source Address" on page 25                      |

# [:SOURce<hw>]:BB:INPut:IP<ch>:IGMP[:SOURce]:PING

Triggers pinging of the IGMP source address in the local IP data network. Query the result via [:SOURce<hw>]:BB:INPut:IP<ch>:IGMP[:SOURce]:RESult? on page 68.

| Example:          | See Example "Configure IP channel 2 properties" on page 65. |
|-------------------|-------------------------------------------------------------|
| Usage:            | Event                                                       |
| Manual operation: | See "Ping Source Address" on page 25                        |

# [:SOURce<hw>]:BB:INPut:IP<ch>:IGMP[:SOURce]:RESult?

Queries the result of pinging the IGMP source address.

See [:SOURce<hw>]:BB:INPut:IP<ch>:IGMP[:SOURce]:PING on page 68.

| Return values:            |                                                             |
|---------------------------|-------------------------------------------------------------|
| <pingresult></pingresult> | string                                                      |
|                           | Returns ping messages.                                      |
| Example:                  | See Example "Configure IP channel 2 properties" on page 65. |
| Usage:                    | Query only                                                  |
| Manual operation:         | See "Ping Result" on page 25                                |

# 5.3 Coding Commands

| • | General Commands | 68 |
|---|------------------|----|
| • | System Commands  | 70 |

# 5.3.1 General Commands

| [:SOURce <hw>]:BB:ISDBt:BANDwidth?</hw>               | 69 |
|-------------------------------------------------------|----|
| -<br>[:SOURce <hw>]:BB:ISDBt:CHANnel[:BANDwidth]</hw> | 69 |
| ['SOURce <hw>]'BB'ISDBt'CONTrol</hw>                  | 69 |
|                                                       |    |

**Coding Commands** 

| [:SOURce <hw>]:BB:ISDBt:FFT:MODE</hw>   | 69 |
|-----------------------------------------|----|
| [:SOURce <hw>]:BB:ISDBt:GUARd</hw>      | 69 |
| [:SOURce <hw>]:BB:ISDBt:IIP:PID</hw>    | 70 |
| [:SOURce <hw>]:BB:ISDBt:SUBChannel</hw> | 70 |
| [:SOURce <hw>]:BB:ISDBt:SYSTem</hw>     | 70 |
|                                         |    |

### [:SOURce<hw>]:BB:ISDBt:BANDwidth?

Displays the used bandwidth.

| Return values:    |                 |                       |  |
|-------------------|-----------------|-----------------------|--|
| <usedbw></usedbw> | integer         |                       |  |
|                   | Range:<br>*RST: | 0 to 9999<br>0        |  |
| Usage:            | Query only      |                       |  |
| Manual operation: | See "Used I     | Bandwidth" on page 28 |  |

### [:SOURce<hw>]:BB:ISDBt:CHANnel[:BANDwidth] <ChannelBW>

28

Selects the channel bandwidth.

| Parameters:             |                    |                        |
|-------------------------|--------------------|------------------------|
| <channelbw></channelbw> | BW_8   BW_6   BW_7 |                        |
|                         | *RST:              | BW_6                   |
| Manual operation:       | See "Chan          | nel Bandwidth" on page |

### [:SOURce<hw>]:BB:ISDBt:CONTrol <Control>

Defines the configuration mode of the coder.

Parameters: <Control>

| AUTO   N | IANual |
|----------|--------|
| *RST:    | MANual |

Manual operation: See "Control" on page 13

### [:SOURce<hw>]:BB:ISDBt:FFT:MODE <ISDBTMode>

Sets the ISDB-T mode.

Parameters: <ISDBTMode>

M3\_8K | M2\_4K | M1\_2K

\*RST: M3\_8K

Manual operation: See "ISDB-T Mode" on page 27

## [:SOURce<hw>]:BB:ISDBt:GUARd <GuardInt>

Sets the guard interval length.

| Parameters:           |                             |                      |
|-----------------------|-----------------------------|----------------------|
| <guardint></guardint> | G1_32   G1_16   G1_8   G1_4 |                      |
|                       | *RST:                       | G1_8                 |
| Manual operation:     | See "Guard                  | Interval" on page 27 |

# [:SOURce<hw>]:BB:ISDBt:IIP:PID <IIPPID>

Defines the PID for MPEG TS packets, that contain ISDB-T initialization packet (IIP) data.

# Parameters:

| Manual operation: | See "IIP PI     | D (Hex)" on page 27        |
|-------------------|-----------------|----------------------------|
|                   | Range:<br>*RST: | #H0000 to #H1FFF<br>#H1FF0 |
| <iippid></iippid> | integer         |                            |

# [:SOURce<hw>]:BB:ISDBt:SUBChannel <Subchannel>

Sets the subchannel of the ISDB-T<sub>SB</sub> signal.

| Parameters:               |                             |               |
|---------------------------|-----------------------------|---------------|
| <subchannel></subchannel> | integer                     |               |
|                           | Range:<br>*RST:             | 0 to 41<br>22 |
| Manual operation:         | See "Subchannel" on page 28 |               |

# [:SOURce<hw>]:BB:ISDBt:SYSTem <System>

Sets the ISDB-T system.

| Parameters:       |                                                        |
|-------------------|--------------------------------------------------------|
| <system></system> | TSB3   TSB1   T                                        |
|                   | *RST: T                                                |
| Example:          | See Example "Saving current configuration" on page 59. |
| Manual operation: | See "System" on page 13                                |

# 5.3.2 System Commands

| [:SOURce <hw>]:BB:ISDBt:CONStel:A</hw> | 71 |
|----------------------------------------|----|
| [:SOURce <hw>]:BB:ISDBt:CONStel:B</hw> | 71 |
| [:SOURce <hw>]:BB:ISDBt:CONStel:C</hw> | 71 |
| [:SOURce <hw>]:BB:ISDBt:PORTion:A</hw> | 71 |
| [:SOURce <hw>]:BB:ISDBt:PORTion:B</hw> | 71 |
| [:SOURce <hw>]:BB:ISDBt:PORTion:C</hw> | 71 |
| [:SOURce <hw>]:BB:ISDBt:RATE:A</hw>    | 71 |

Coding Commands

| [:SOURce <hw>]:BB:ISDBt:RATE:B</hw>                | 71 |
|----------------------------------------------------|----|
| [:SOURce <hw>]:BB:ISDBt:RATE:C</hw>                | 71 |
| [:SOURce <hw>]:BB:ISDBt:SEGMents:A</hw>            | 71 |
| :SOURce <hw>]:BB:ISDBt:SEGMents:B</hw>             | 71 |
| :<br>[:SOURce <hw>]:BB:ISDBt:SEGMents:C</hw>       | 71 |
| :SOURce <hw>]:BB:ISDBt:TIME[:INTerleaving]:A</hw>  | 72 |
| [:SOURce <hw>]:BB:ISDBt:TIME[:INTerleaving]:B</hw> | 72 |
| [:SOURce <hw>]:BB:ISDBt:TIME[:INTerleaving]:C</hw> | 72 |
|                                                    |    |

# [:SOURce<hw>]:BB:ISDBt:CONStel:A <ConstelA> [:SOURce<hw>]:BB:ISDBt:CONStel:B <ConstelB> [:SOURce<hw>]:BB:ISDBt:CONStel:C <ConstelC>

Defines the constellation.

### **Parameters:**

| <constelc></constelc> | C_DQPSK | C_QPSK   C_16QAM   C_64QAM |
|-----------------------|---------|----------------------------|
|                       | *RST:   | C_64QAM                    |

Manual operation: See "Constellation (A|B|C)" on page 30

# [:SOURce<hw>]:BB:ISDBt:PORTion:A <PortionA> [:SOURce<hw>]:BB:ISDBt:PORTion:B <PortionB> [:SOURce<hw>]:BB:ISDBt:PORTion:C <PortionC>

Sets the modulation types of the respective hierarchical layers.

### Parameters:

| <portionc></portionc> | PCM   PDM   PRR |     |
|-----------------------|-----------------|-----|
|                       | *RST:           | PCM |

Manual operation: See "Portion (A|B|C)" on page 29

[:SOURce<hw>]:BB:ISDBt:RATE:A <CodeRateA> [:SOURce<hw>]:BB:ISDBt:RATE:B <CodeRateB> [:SOURce<hw>]:BB:ISDBt:RATE:C <CodeRateC>

Sets the code rate.

# Parameters:

| <coderatec></coderatec> | R7_8   R | 5_6   R3_4   R2_3   R1_2 |  |
|-------------------------|----------|--------------------------|--|
|                         | *RST:    | R7_8                     |  |

Manual operation: See "Code Rate (A|B|C)" on page 31

[:SOURce<hw>]:BB:ISDBt:SEGMents:A <SegmentsA> [:SOURce<hw>]:BB:ISDBt:SEGMents:B <SegmentsB> [:SOURce<hw>]:BB:ISDBt:SEGMents:C <SegmentsC>

Sets the number of segments for layers A, B and C.

| Parameters:             |                                   |              |
|-------------------------|-----------------------------------|--------------|
| <segmentsc></segmentsc> | integer                           |              |
|                         | Range:<br>*RST:                   | 0 to 11<br>0 |
| Manual operation:       | See "Segments (A B C)" on page 30 |              |

[:SOURce<hw>]:BB:ISDBt:TIME[:INTerleaving]:A <TimeIntA> [:SOURce<hw>]:BB:ISDBt:TIME[:INTerleaving]:B <TimeIntB> [:SOURce<hw>]:BB:ISDBt:TIME[:INTerleaving]:C <TimeIntC>

Sets the time interleaving depth of each layer separately.

**Parameters:** <TimeIntC>

0 | 1 | 16 | 2 | 32 | 4 | 8 \*RST: 2

Manual operation: See "Time Interleaving (A|B|C)" on page 31

# 5.4 EEW Commands

| [:SOURce <hw>]:BB:ISDBt:EEW:APAI</hw>               | 72 |
|-----------------------------------------------------|----|
| [:SOURce <hw>]:BB:ISDBt:EEW:APE1</hw>               | 72 |
| [:SOURce <hw>]:BB:ISDBt:EEW:APE2</hw>               | 73 |
| [:SOURce <hw>]:BB:ISDBt:EEW:AREAinfo</hw>           | 73 |
| [:SOURce <hw>]:BB:ISDBt:EEW:DEPTh<ch></ch></hw>     | 73 |
| [:SOURce <hw>]:BB:ISDBt:EEW:EEW.</hw>               | 73 |
| [:SOURce <hw>]:BB:ISDBt:EEW:INFotype<ch></ch></hw>  | 73 |
| [:SOURce <hw>]:BB:ISDBt:EEW:LATitude<ch></ch></hw>  | 73 |
| [:SOURce <hw>]:BB:ISDBt:EEW:LONGitude<ch></ch></hw> | 74 |
| [:SOURce <hw>]:BB:ISDBt:EEW:NUMepicenter</hw>       | 74 |
| [:SOURce <hw>]:BB:ISDBt:EEW:OCCurence<ch></ch></hw> | 74 |
| [:SOURce <hw>]:BB:ISDBt:EEW:SIGNaltype</hw>         | 74 |
| [:SOURce <hw>]:BB:ISDBt:EEW:WARNid<ch></ch></hw>    | 75 |
|                                                     |    |

# [:SOURce<hw>]:BB:ISDBt:EEW:APAI

Issues a seismic motion warning based on the information of "Area Information Hex".

Usage: Event

Manual operation: See "Apply Signal Set." on page 34

### [:SOURce<hw>]:BB:ISDBt:EEW:APE1

Issues a seismic motion warning based on the "EC1"/"EC2" settings.

Usage: Event

Manual operation: See "Apply" on page 36
#### [:SOURce<hw>]:BB:ISDBt:EEW:APE2

Usage: Event

## [:SOURce<hw>]:BB:ISDBt:EEW:AREAinfo <AreaInf>

Sets the target area of the seismic motion warning in hexadecimal presentation.

#### **Parameters:**

| <areainf></areainf> | integer         |                                                              |
|---------------------|-----------------|--------------------------------------------------------------|
|                     | Range:<br>*RST: | #H0000000000000000 to #HFFFFFFFFFFFFFFFFFFFFFFFFFFFFFFFFFFFF |
| Manual operation:   | See "Area I     | Information (Hex)" on page 33                                |

#### [:SOURce<hw>]:BB:ISDBt:EEW:DEPTh<ch> <Depth>

Sets the depth of the epicenter of the seismic event.

#### **Parameters:**

| <depth></depth> | float      |               |  |  |
|-----------------|------------|---------------|--|--|
|                 | Range:     | 0 M to 1023 M |  |  |
|                 | Increment: | 1 M           |  |  |
|                 | *RST:      | 0 M           |  |  |
|                 |            |               |  |  |

Manual operation: See "Depth" on page 36

#### [:SOURce<hw>]:BB:ISDBt:EEW:EEW <EEW>

Enables/disables the EEW system.

#### **Parameters:**

| <eew></eew> |  |  |
|-------------|--|--|
|             |  |  |

0 | 1 | OFF | ON \*RST: 0

Manual operation: See "EEW" on page 33

#### [:SOURce<hw>]:BB:ISDBt:EEW:INFotype<ch> <InfoType>

Provides information about the validity of the seismic motion warning.

| Parameters:           |         |            |
|-----------------------|---------|------------|
| <infotype></infotype> | CANCele | d   ISSued |
|                       | *RST:   | ISSued     |

Manual operation: See "Information Type" on page 36

#### [:SOURce<hw>]:BB:ISDBt:EEW:LATitude<ch> <Latitude>

Sets the geographical latitude of the epicenter of the seismic event.

#### **Parameters:**

| Manual operation:     | See "Latitur | te (-South +North)" on page 36 |  |
|-----------------------|--------------|--------------------------------|--|
|                       | Increment:   | 0.1 DEG                        |  |
|                       | Range:       | -90.0 DEG to 90 DEG            |  |
| <latitude></latitude> | float        |                                |  |

#### [:SOURce<hw>]:BB:ISDBt:EEW:LONGitude<ch> <Longitude>

Sets the geographical longitude of the epicenter of the seismic event.

#### **Parameters:**

| <longitude></longitude> | float                         |                                               |  |
|-------------------------|-------------------------------|-----------------------------------------------|--|
|                         | Range:<br>Increment:<br>*RST: | -180.0 DEG to 180.0 DEG<br>0.1 DEG<br>0.0 DEG |  |
| Manual operation:       | See "Longit                   | ude (-West +East) /deg" on page 36            |  |

## [:SOURce<hw>]:BB:ISDBt:EEW:NUMepicenter <NumEpicenter>

Identifies the total number of seismic motion information being transmitted.

| Parameters:                   |                 |                              |
|-------------------------------|-----------------|------------------------------|
| <numepicenter></numepicenter> | Integer         |                              |
|                               | Range:<br>*RST: | 1 to 2<br>1                  |
| Manual operation:             | See "Numb       | er of Epicenters" on page 33 |

[:SOURce<hw>]:BB:ISDBt:EEW:OCCurence<ch> <Occurence>

Sets the occurrence time of the seismic event.

#### **Parameters:**

| <occurence></occurence> | float                         |                             |  |
|-------------------------|-------------------------------|-----------------------------|--|
|                         | Range:<br>Increment:<br>*RST: | 0 S to 1023 S<br>1 S<br>0 S |  |
| Manual operation:       | See "Occur                    | rence Time" on page 36      |  |

[:SOURce<hw>]:BB:ISDBt:EEW:SIGNaltype <SignalType>

Identifies the type of seismic motion warning.

Parameters:

<SignalType> WWA | WWOA | TWA | TWOA \*RST: WWA

# Manual operation: See "Signal Type" on page 33

[:SOURce<hw>]:BB:ISDBt:EEW:WARNid<ch> <WarningID>

Sets the individual identification number of the seismic motion warning.

| Parameters: <warningid></warningid> | integer         |                   |
|-------------------------------------|-----------------|-------------------|
|                                     | Range:<br>*RST: | 0 to 511<br>0     |
| Manual operation:                   | See "Warni      | ng ID" on page 36 |

# 5.5 Special Commands

| [:SOURce <nw>]:BB:ISDBt[:SPECial]:ACData<cn></cn></nw>   | /5 |
|----------------------------------------------------------|----|
| [:SOURce <hw>]:BB:ISDBt[:SPECial]:ALERt[:BROadcast]</hw> | 75 |
| [:SOURce <hw>]:BB:ISDBt[:SPECial]:REEDsolomon</hw>       | 75 |
| [:SOURce <hw>]:BB:ISDBt[:SPECial]:SETTings[:STATe]</hw>  | 76 |
| [:SOURce <hw>]:BB:ISDBt[:SPECial]:TMCC:NEXT</hw>         | 76 |
| [:SOURce <hw>]:BB:ISDBt[:SPECial]:TXParam</hw>           | 76 |

#### [:SOURce<hw>]:BB:ISDBt[:SPECial]:ACData<ch> <ACData2>

Sets the AC carrier modulation.

#### **Parameters:**

| <acdata2></acdata2> | ALL1   PRBS |      |
|---------------------|-------------|------|
|                     | *RST:       | ALL1 |

Manual operation: See "AC Data (AC2)" on page 38

### [:SOURce<hw>]:BB:ISDBt[:SPECial]:ALERt[:BROadcast] <AlertBCFlag>

Enables or disables the alert broadcasting flag in the TMCC data.

# **Parameters:** <AlertBCFlag>

0 | 1 | OFF | ON \*RST: 0

Manual operation: See "Alert Broadcasting Flag" on page 38

### [:SOURce<hw>]:BB:ISDBt[:SPECial]:REEDsolomon <ReedSolomon>

Enables/disables the Reed-Solomon encoder.

Parameters: <ReedSolomon> 0 | 1 | OFF | ON Manual operation: See "Reed Solomon" on page 38

#### [:SOURce<hw>]:BB:ISDBt[:SPECial]:SETTings[:STATe] <Settings>

Enables/disables special settings.

The setting allows you to switch between standard-compliant and user-defined channel coding.

| Parameters:           |             |        |
|-----------------------|-------------|--------|
| <settings></settings> | 0   1   OFF | -   ON |
|                       | *RST:       | 0      |

Manual operation: See "Special Settings" on page 37

#### [:SOURce<hw>]:BB:ISDBt[:SPECial]:TMCC:NEXT <MTCCNext>

Sets the TMCC next information bits.

| Para                  | ameter | 5:               |       |        |
|-----------------------|--------|------------------|-------|--------|
| <mtccnext></mtccnext> |        | UNUSed   CURRent |       |        |
|                       |        |                  | *RST: | UNUSed |
|                       |        |                  |       |        |

Manual operation: See "TMCC Next" on page 38

#### [:SOURce<hw>]:BB:ISDBt[:SPECial]:TXParam <TXPAramSWInd>

Defines the statical setting of the transmission parameter switching indicator.

| Parameters:                   |                                                               |  |
|-------------------------------|---------------------------------------------------------------|--|
| <txparamswind></txparamswind> | N1   N2   N11   N12   N13   N14   N15   NORMal   N2   N4   N5 |  |
|                               | N6   N7   N8   N9   N10                                       |  |
|                               | *RST: NORMal                                                  |  |
| Manual operation:             | See "TX Param. Switching Indicator" on page 38                |  |

#### **TSGen Subsystem** 5.6

The TSGen subsystem contains the commands for configuring the TS player.

#### Example: Play a TS player file

```
// Select a file, e.g. a user-defined setting.
:TSGen:CONFigure:PLAYfile "/var/user/my_test_player_test.trp"
// Selects the file "my_test_player_test" with extension *.trp.
// Within the file, define a section, that you want to play.
```

#### **TSGen Subsystem**

```
// You can set start/stop position for a maximum section length of 10 hours.
:TSGen:CONFigure:SEEK:STARt 60000 // milliseconds
// Section start is after one minute from the original file start.
// The first minute is ignored.
:TSGen:CONFigure:SEEK:STOP 120000 // milliseconds
// Section stop is after one minute from the original file start.
// The total section length is one minute.
// Navigate to a certain position within the file/section of the file.
:TSGen:CONFigure:SEEK:POSition 100000 // milliseconds
\ensuremath{\prime\prime}\xspace // The current player position of file/section of the file is at 1 minute 40 seconds.
// Reset play-related settings
:TSGen:CONFigure:SEEK:RESet
// Pause, stop, play the file.
:TSGen:CONFigure:COMMand PAUS
// Pauses playing the file.
:TSGen:CONFigure:COMMand STOP
// Stops playing the file.
:TSGen:CONFigure:COMMand PLAY
// Activates playing the file.
```

#### Example: Configure and monitor TS player output

```
// Configure general and stuffing parameters of the TS player output.
:TSGen:CONFigure:STUFfing ON
:TSGen:CONFigure:STOPdata TTSP
:TSGen:CONFigure:TSPacket H184
//:TSGen:CONFigure:PIDTestpacket VAR
:TSGen:CONFigure:PIDTestpack VAR
:TSGen:CONFigure:PID 8100
// Corresponds to a PID = 1FA4 in hexadecimal format.
:TSGen:CONFigure:PAYLoad PRBS
:TSGen:CONFigure:PRBS:SEQuence P23 1
// Monitor TS player output data.
:TSGen:CONFigure:COMMand STOP
// TSRate can only be changed if player is in stop mode
:TSGen:CONFigure:TSRate 350E6 // net data rate = 350 MBit/s
:TSGen:CONFigure:COMMand PLAY
```

```
:TSGen:CONFigure:PLENgth?
// Response: P188 // packet length = 188 byte
:TSGen:READ:ORIGtsrate?
// Response: 5018502 bit/s
```

# Example: Configure seamless loop parameters

:TSGen:CONFigure:SEAMless:CC ON :TSGen:CONFigure:SEAMless:PCR OFF :TSGen:CONFigure:SEAMless:TT ON

# Commands

| :TSGen:CONFigure:COMMand <ch></ch> | 78 |
|------------------------------------|----|
| :TSGen:CONFigure:PAYLoad           | 79 |
| :TSGen:CONFigure:PID               | 79 |
| :TSGen:CONFigure:PIDTestpack       | 79 |
| :TSGen:CONFigure:PLAYfile          | 79 |
| :TSGen:CONFigure:PLENgth           | 80 |
| :TSGen:CONFigure:PRBS[:SEQuence]   | 80 |
| :TSGen:CONFigure:SEAMless:CC       | 80 |
| :TSGen:CONFigure:SEAMless:PCR      | 80 |
| :TSGen:CONFigure:SEAMless:TT       | 81 |
| :TSGen:CONFigure:SEEK:POSition     | 81 |
| :TSGen:CONFigure:SEEK:RESet        | 81 |
| :TSGen:CONFigure:SEEK:STARt        | 81 |
| :TSGen:CONFigure:SEEK:STOP         | 82 |
| :TSGen:CONFigure:STOPdata          | 82 |
| :TSGen:CONFigure:STUFfing          | 82 |
| :TSGen:CONFigure:TSPacket          | 83 |
| :TSGen:CONFigure:TSRate            | 83 |
| :TSGen:READ:FMEMory                | 83 |
| :TSGen:READ:ORIGtsrate             | 83 |
| :TSGen:READ:PLAYfile:LENGth?       | 84 |
|                                    |    |

## :TSGen:CONFigure:COMMand<ch>

Triggers playing, pausing and stopping of the TS player file selected with :TSGen: CONFigure:PLAYfile.

| Setting parameters:           |              |                                        |
|-------------------------------|--------------|----------------------------------------|
| <playerstatus></playerstatus> | STOP   PLA   | Y   PAUSe                              |
|                               | *RST:        | STOP                                   |
| Example:                      | See Examp    | le "Play a TS player file" on page 76. |
| Usage:                        | Event        |                                        |
| Manual operation:             | See "Play" o | on page 43                             |

#### :TSGen:CONFigure:PAYLoad <PayLoad>

Determines the payload of the test packet. Also influences the payload of the generated stuffing packets while the TS player is running.

Parameters:

| <payload></payload> | HFF   H00   PRBS                                                 |
|---------------------|------------------------------------------------------------------|
|                     | *RST: PRBS                                                       |
| Example:            | See Example "Configure and monitor TS player output" on page 77. |
| Manual operation:   | See "Payload Test/Stuff" on page 46                              |

#### :TSGen:CONFigure:PID <PID>

The available values depend on the settings of :TSGen:CONFigure:PIDTestpack.

If :TSGen:CONFigure:PIDTestpack is set to NULL, then :TSGen:CONFigure:PID is 1FFF(hex).

Otherwise the values are variable.

## Parameters:

| <pid></pid>       | integer                    |                                              |  |
|-------------------|----------------------------|----------------------------------------------|--|
|                   | Range:<br>*RST:            | 0 to 8191<br>8191                            |  |
| Example:          | See Examp<br>on page 77    | ele "Configure and monitor TS player output" |  |
| Manual operation: | See "PID (Hex)" on page 46 |                                              |  |

#### :TSGen:CONFigure:PIDTestpack <PIDTestpack>

Sets the PID, if :TSGen:CONFigure:TSPacket is H184 | H200 | H204.

| Parameters:                 |                                                                  |  |
|-----------------------------|------------------------------------------------------------------|--|
| <pidtestpack></pidtestpack> | VARiable   NULL                                                  |  |
|                             | *RST: NULL                                                       |  |
| Example:                    | See Example "Configure and monitor TS player output" on page 77. |  |
| Manual operation:           | See "PID Test Packet" on page 46                                 |  |

#### :TSGen:CONFigure:PLAYfile <PlayFile>

Specifies the file path and filename of the TS player file.

| Parameters:           |                                                |
|-----------------------|------------------------------------------------|
| <playfile></playfile> | string                                         |
| Example:              | See Example "Play a TS player file" on page 76 |

# Manual operation: See "Select File" on page 41

#### :TSGen:CONFigure:PLENgth <PLength>

Queries the packet length of the loaded file.

**Parameters:** <PLength>

| P188   P204   P208   I | NV |
|------------------------|----|
|------------------------|----|

\*RST: INV

Example: See Example "Configure and monitor TS player output" on page 77.

#### :TSGen:CONFigure:PRBS[:SEQuence] <PRBS>

Sets the length of the PRBS sequence.

| Parameters:       |                                                                  |  |
|-------------------|------------------------------------------------------------------|--|
| <prbs></prbs>     | P15_1   P23_1                                                    |  |
|                   | *RST: P23_1                                                      |  |
| Example:          | See Example "Configure and monitor TS player output" on page 77. |  |
| Manual operation: | See "PRBS" on page 47                                            |  |

#### :TSGen:CONFigure:SEAMless:CC <CC>

Activates the correction of the continuity counters in the replayed TS data stream. The correction allows you to decode the stream without interruption when the play file is looping.

| Parameters: |  |
|-------------|--|
|-------------|--|

Daramotore

| <cc></cc>         | 0   1   OFF   ON<br>*RST: 0                                  |
|-------------------|--------------------------------------------------------------|
| Example:          | See Example "Configure seamless loop parameters" on page 78. |
| Manual operation: | See "Continuity Counter" on page 47                          |

#### :TSGen:CONFigure:SEAMless:PCR < PCR>

Activates the correction of time stamps in the replayed TS data stream. The correction allows you to decode the stream without interruption when the play file is looping.

| <pcr></pcr> | 0   1   OFF   ON<br>*RST: 0                                  |
|-------------|--------------------------------------------------------------|
| Example:    | See Example "Configure seamless loop parameters" on page 78. |

Manual operation: See "PCR, DTS/PTS" on page 48

#### :TSGen:CONFigure:SEAMless:TT <TT>

Activates the correction of the time and date table in the replayed TS data stream. The correction allows you to decode the stream without interruption when the play file is looping.

Parameters:

| <tt></tt>         | 0   1   OFF   ON                                             |  |
|-------------------|--------------------------------------------------------------|--|
|                   | *RST: 0                                                      |  |
| Example:          | See Example "Configure seamless loop parameters" on page 78. |  |
| Manual operation: | See "TDT/TOT" on page 48                                     |  |

#### :TSGen:CONFigure:SEEK:POSition < Position>

Sets the position, that is the current playing time position.

You can select a value in a 10-hour range.

| Parameters:           |                                                         |                           |
|-----------------------|---------------------------------------------------------|---------------------------|
| <position></position> | float                                                   |                           |
|                       | Range:<br>Increment:<br>*RST:                           | 0 to 36000000<br>0.1<br>0 |
| Example:              | See Example "Play a TS player file" on page 76.         |                           |
| Manual operation:     | See "Running/Position Player [hh:mm:ss:fff]" on page 41 |                           |

#### :TSGen:CONFigure:SEEK:RESet

Resets the following parametets to their default state:

- :TSGen:CONFigure:SEEK:STARt on page 81
- TSGen:CONFigure:SEEK:STOP on page 82

**Example:** See Example "Play a TS player file" on page 76.

Manual operation: See "Reset Window" on page 43

#### :TSGen:CONFigure:SEEK:STARt <Start>

Sets an individual start time.

You can select a value in a 10-hour range.

## **Parameters:**

| <start></start>   | float                                           |                           |  |
|-------------------|-------------------------------------------------|---------------------------|--|
|                   | Range:<br>Increment:<br>*RST:                   | 0 to 36000000<br>0.1<br>0 |  |
| Example:          | See Example "Play a TS player file" on page 76. |                           |  |
| Manual operation: | See "Start [                                    | hh:mm:ss.fff]" on page 42 |  |

# :TSGen:CONFigure:SEEK:STOP <Stop>

Sets an individual stop time.

You can select a value in a 10-hour range.

| Parameters:       |                                                 |                                 |  |
|-------------------|-------------------------------------------------|---------------------------------|--|
| <stop></stop>     | float                                           |                                 |  |
|                   | Range:<br>Increment:<br>*RST:                   | 0 to 36000000<br>0.1<br>23040.2 |  |
| Example:          | See Example "Play a TS player file" on page 76. |                                 |  |
| Manual operation: | See "Stop [                                     | hh:mm:ss.fff]" on page 43       |  |

## :TSGen:CONFigure:STOPdata <StopData>

Ensures that a standardized TS data stream is always output at the TS output at the rear of the R&S SMCV100B.

## Parameters:

| <stopdata></stopdata> | TTSP   NONE                                                      |  |
|-----------------------|------------------------------------------------------------------|--|
|                       | *RST: NONE                                                       |  |
| Example:              | See Example "Configure and monitor TS player output" on page 77. |  |
| Manual operation:     | See "Stop Data" on page 45                                       |  |

## :TSGen:CONFigure:STUFfing <Stuffing>

Enables or disables nullpacket stuffing.

| Parameters:<br><stuffing></stuffing> | 0   1   OFF   ON<br>*RST: 0                                      |
|--------------------------------------|------------------------------------------------------------------|
| Example:                             | See Example "Configure and monitor TS player output" on page 77. |
| Manual operation:                    | See "Nullpacket Stuffing" on page 44                             |

#### :TSGen:CONFigure:TSPacket <TSPaket>

Sets the structure of the generated test packets in pause or stop status.

# **Parameters:**

| <tspaket></tspaket> | H184   H200   H204   S187   S203   S207                                          |  |  |
|---------------------|----------------------------------------------------------------------------------|--|--|
|                     | S187 S203 S207                                                                   |  |  |
|                     | A sync byte (0x47) followed by 187/203/207 payload bytes.                        |  |  |
|                     | H184 H200 H204                                                                   |  |  |
|                     | A sync byte (0x47) followed by three header bytes and 184/200/204 payload bytes. |  |  |
|                     | *RST: H184                                                                       |  |  |
| Example:            | See Example "Configure and monitor TS player output" on page 77.                 |  |  |
| Manual operation:   | See "Packet Length" on page 44                                                   |  |  |
|                     |                                                                                  |  |  |

## :TSGen:CONFigure:TSRate <TSRate>

Sets the output data rate of the player.

| Parameters:       |                                                                  |                      |
|-------------------|------------------------------------------------------------------|----------------------|
| <tsrate></tsrate> | integer                                                          |                      |
|                   | Range:<br>*RST:                                                  | 1 to 35E7<br>5018502 |
| Example:          | See Example "Configure and monitor TS player output" on page 77. |                      |
| Manual operation: | See "Data Rate" on page 44                                       |                      |

#### :TSGen:READ:FMEMory <FMemory>

Queries the file size of the TS player file.

# Parameters:

| <fmemory></fmemory> | integer                      |                                             |
|---------------------|------------------------------|---------------------------------------------|
|                     | Range:<br>*RST:              | 0 to 10<br>0                                |
| Example:            | See Examp<br>on page 77      | le "Configure and monitor TS player output" |
| Manual operation:   | See "Select File" on page 41 |                                             |

## :TSGen:READ:ORIGtsrate <ORIGtsrate>

Displays the calculated original TS data rate.

| Parameters:<br><origtsrate></origtsrate> | integer                                                          |                           |  |
|------------------------------------------|------------------------------------------------------------------|---------------------------|--|
|                                          | Range:<br>*RST:                                                  | 1 to 350000000<br>5018502 |  |
| Example:                                 | See Example "Configure and monitor TS player output" on page 77. |                           |  |
| Manual operation:                        | See "Orig. Data Rate" on page 44                                 |                           |  |

## :TSGen:READ:PLAYfile:LENGth?

Queries calculated original loop time.

| Return values:    | intogor               |                                                    |
|-------------------|-----------------------|----------------------------------------------------|
| <length></length> | integei               | 0.4.400                                            |
|                   | Range:<br>*RST:       | 0 to 100<br>0                                      |
| Example:          | See Exam<br>on page 7 | ple "Configure and monitor TS player output"<br>7. |
| Usage:            | Query only            | у                                                  |
| Manual operation: | See "Sele             | ct File" on page 41                                |

# 5.7 BCIP Subsystem

The SYSTem: COMMunicate: BCIP subsystem contains the commands for configuring local IP data network parameters.

## **Common suffixes**

The following common suffixes are used in the remote commands:

| Suffix         | Value range | Description                       |
|----------------|-------------|-----------------------------------|
| BCIP <hw></hw> | 1           | Available local IP LAN interfaces |

#### Example: Retrieving information on local network-related settings

#### **BCIP Subsystem**

#### Commands

| :SYSTem:COMMunicate:BCIP <hw>:NETWork:COMMon:HOSTname</hw>       |    |
|------------------------------------------------------------------|----|
| :SYSTem:COMMunicate:BCIP <hw>:NETWork:IPADdress</hw>             | 85 |
| :SYSTem:COMMunicate:BCIP <hw>:NETWork:IPADdress:MODE</hw>        |    |
| :SYSTem:COMMunicate:BCIP <hw>:NETWork:IPADdress:SUBNet:MASK</hw> |    |
| :SYSTem:COMMunicate:BCIP <hw>:NETWork:MACaddress</hw>            | 86 |
| :SYSTem:COMMunicate:BCIP <hw>:NETWork:PROTocol</hw>              | 86 |
| :SYSTem:COMMunicate:BCIP <hw>:NETWork:RESTart</hw>               |    |
| :SYSTem:COMMunicate:BCIP <hw>:NETWork:STATus</hw>                | 87 |
|                                                                  |    |

#### :SYSTem:COMMunicate:BCIP<hw>:NETWork:COMMon:HOSTname <Hostname>

Sets an individual hostname for the vector signal generator.

**Note:**We recommend that you do not change the hostname to avoid problems with the network connection. If you change the hostname, be sure to use a unique name.

#### **Parameters:**

| <hostname></hostname> | string                                                                             |
|-----------------------|------------------------------------------------------------------------------------|
| Example:              | See Example "Retrieving information on local network-related settings" on page 84. |
| Manual operation:     | See "Hostname" on page 49                                                          |

## :SYSTem:COMMunicate:BCIP<hw>:NETWork:IPADdress

Sets the IP address.

| Parameters:             |                          |                                                             |
|-------------------------|--------------------------|-------------------------------------------------------------|
| <lpaddress></lpaddress> | string                   |                                                             |
|                         | Range:<br>*RST:          | 0.0.0.0 to 255.255.255.255<br>0.0.0.0                       |
| Example:                | See Example settings" on | e "Retrieving information on local network-related page 84. |
| Manual operation:       | See "IP Add              | ress" on page 50                                            |

#### :SYSTem:COMMunicate:BCIP<hw>:NETWork:IPADdress:MODE <IPMode>

Selects manual or automatic setting of the IP address.

| Parameters:       |                       |                                                                   |  |
|-------------------|-----------------------|-------------------------------------------------------------------|--|
| <ipmode></ipmode> | AUTO   S              | AUTO   STATic                                                     |  |
|                   | *RST:                 | AUTO                                                              |  |
| Example:          | See Exan<br>settings" | nple "Retrieving information on local network-related on page 84. |  |
| Manual operation  | : See "Add            | ress Mode" on page 49                                             |  |

#### :SYSTem:COMMunicate:BCIP<hw>:NETWork:IPADdress:SUBNet:MASK

Sets the subnet mask.

\_

| Parameters:<br><mask></mask> | string                  |                                                             |
|------------------------------|-------------------------|-------------------------------------------------------------|
|                              | Range:<br>*RST:         | 0.0.0.0 to 255.255.255.255<br>0.0.0.0                       |
| Example:                     | See Exampl settings" on | e "Retrieving information on local network-related page 84. |
| Manual operation:            | See "Subnet             | t Mask" on page 50                                          |

## :SYSTem:COMMunicate:BCIP<hw>:NETWork:MACaddress <MACAddress>

Queries the MAC address of the network adapter.

| Parameters:<br><macaddress></macaddress> | string                 |                                                              |
|------------------------------------------|------------------------|--------------------------------------------------------------|
|                                          | Range:                 | 00:00:00:00:00 to ff:ff:ff:ff:ff                             |
| Example:                                 | See Examp settings" on | le "Retrieving information on local network-related page 84. |
| Manual operation:                        | See "MAC               | Address" on page 50                                          |

#### :SYSTem:COMMunicate:BCIP<hw>:NETWork:PROTocol <Protocol>

Specifies the network protocol.

| Parameters:           |                        |                                                              |
|-----------------------|------------------------|--------------------------------------------------------------|
| <protocol></protocol> | UDP                    |                                                              |
|                       | *RST:                  | UDP                                                          |
| Example:              | See Examp settings" on | le "Retrieving information on local network-related page 84. |
| Manual operation:     | See "Protoc            | ol" on page 50                                               |

## :SYSTem:COMMunicate:BCIP<hw>:NETWork:RESTart

Triggers a restart of the network.

| Example:          | See Example "Retrieving information on local network-related settings" on page 84. |
|-------------------|------------------------------------------------------------------------------------|
| Usage:            | Event                                                                              |
| Manual operation: | See "Restart Network" on page 49                                                   |

#### :SYSTem:COMMunicate:BCIP<hw>:NETWork:STATus <NetworkStatus>

Queries the network connection state.

| Parameters:                     |                         |                                                                 |  |
|---------------------------------|-------------------------|-----------------------------------------------------------------|--|
| <networkstatus></networkstatus> | 0   1   OFF   ON        |                                                                 |  |
|                                 | *RST:                   | n.a. (no preset. default: 0)                                    |  |
| Example:                        | See Exam<br>settings" o | ple "Retrieving information on local network-related n page 84. |  |
| Manual operation:               | See "Netw               | ork Status" on page 49                                          |  |

# **Glossary:** Abbreviations

# Α

AC: Auxiliary Channel

ARIB: Association of Radio Industries and Businesses

ASI: Asynchronous Serial Interface

# С

CAT: Conditional Access Table

# D

DHCP: Dynamic Host Configuration Protocol

# Ε

EEW: Earthquake Early Warning system

# F

FFT: Fast Fourier Transform

# 

IFFT: Inverse Fast Fourier Transform

IGMP: Internet Group Management Protocol

IGMPv3: Internet Group Management Protocol version 3

IIP: ISDB-T Initialization Packet

**ISDB-T:** Integrated Service Digital Broadcasting - Terrestrial

ISDB-TSB: ISDB-TSound Broadcasting

## Μ

MAC: Media Access Control

**MPEG:** Moving Picture Experts Group https://mpeg.chiariglione.org/

MSB: Most Significant Bit

# Ν

NIT: Network Information Table

**OFDM:** Orthogonal Frequency-Division Multiplexing

# Ρ

0

PAT: Program Association Table

PCR: Programme Clock Reference

PID: Packet Identifier

PMT: Program Map Table

PRBS: Pseudo-Random Bit Sequence

# Q

**QAM:** Quadrature Amplitude Modulation

**QPSK:** Quaternary Phase Shift Keying

# R

RTP: Real-Time Transport Protocol

## S

**SFN:** Single-frequency Network

**SMPTE:** Society of Motion Picture and Television Engineers https://www.smpte.org/

# Т

TCP: Transmission Control Protocol

**TMCC:** Transmission and Multiplexing Configuration Control

**TS:** Transport Stream

# U

**UDP:** User Datagram Protocol

# **Glossary: Specifications**

Α

**ARIB STD-B29:** Transmission System for Digital Terrestrial Sound Broadcasting https://www.arib.or.jp/english/std\_tr/broadcasting/desc/std-b29.html

**ARIB STD-B31:** Transmission System for Digital Terrestrial Television Broadcasting https://www.arib.or.jp/english/std\_tr/broadcasting/std-b31.html

ARIB STD-B46: Transmission System for Terrestrial Mobile Multimedia Broadcasting based on Connected Segment Transmission https://www.arib.or.jp/english/std\_tr/broadcasting/desc/std-b46.html

L

**ITU-T 0.151:** ITU-T Recommendation 0.151 https://www.itu.int/rec/T-REC-0.151-199210-I/en

# List of commands

| :SYSTem:COMMunicate:BCIP <hw>:NETWork:COMMon:HOSTname</hw>       | 85 |
|------------------------------------------------------------------|----|
| :SYSTem:COMMunicate:BCIP <hw>:NETWork:IPADdress</hw>             |    |
| :SYSTem:COMMunicate:BCIP <hw>:NETWork:IPADdress:MODE</hw>        | 86 |
| :SYSTem:COMMunicate:BCIP <hw>:NETWork:IPADdress:SUBNet:MASK</hw> |    |
| :SYSTem:COMMunicate:BCIP <hw>:NETWork:MACaddress</hw>            |    |
| :SYSTem:COMMunicate:BCIP <hw>:NETWork:PROTocol</hw>              |    |
| :SYSTem:COMMunicate:BCIP <hw>:NETWork:RESTart</hw>               | 87 |
| :SYSTem:COMMunicate:BCIP <hw>:NETWork:STATus</hw>                | 87 |
| :TSGen:CONFigure:COMMand <ch></ch>                               |    |
| :TSGen:CONFigure:PAYLoad                                         | 79 |
| :TSGen:CONFigure:PID                                             |    |
| :TSGen:CONFigure:PIDTestpack                                     | 79 |
| :TSGen:CONFigure:PLAYfile                                        | 79 |
| :TSGen:CONFigure:PLENgth                                         | 80 |
| :TSGen:CONFigure:PRBS[:SEQuence]                                 |    |
| :TSGen:CONFigure:SEAMless:CC                                     | 80 |
| :TSGen:CONFigure:SEAMless:PCR                                    |    |
| :TSGen:CONFigure:SEAMless:TT                                     |    |
| :TSGen:CONFigure:SEEK:POSition                                   | 81 |
| :TSGen:CONFigure:SEEK:RESet                                      |    |
| :TSGen:CONFigure:SEEK:STARt                                      |    |
| :TSGen:CONFigure:SEEK:STOP                                       | 82 |
| :TSGen:CONFigure:STOPdata                                        | 82 |
| :TSGen:CONFigure:STUFfing                                        |    |
| :TSGen:CONFigure:TSPacket                                        | 83 |
| :TSGen:CONFigure:TSRate                                          | 83 |
| :TSGen:READ:FMEMory                                              | 83 |
| :TSGen:READ:ORIGtsrate                                           |    |
| :TSGen:READ:PLAYfile:LENGth?                                     |    |
| [:SOURce <hw>]:BB:INPut:IP<ch>:ALIas</ch></hw>                   | 66 |
| [:SOURce <hw>]:BB:INPut:IP<ch>:IGMP[:SOURce]:ADDRess</ch></hw>   | 68 |
| [:SOURce <hw>]:BB:INPut:IP<ch>:IGMP[:SOURce]:PING</ch></hw>      | 68 |
| [:SOURce <hw>]:BB:INPut:IP<ch>:IGMP[:SOURce]:RESult?</ch></hw>   |    |
| [:SOURce <hw>]:BB:INPut:IP<ch>:MULticast:ADDRess</ch></hw>       | 67 |
| [:SOURce <hw>]:BB:INPut:IP<ch>:PORT</ch></hw>                    | 67 |
| [:SOURce <hw>]:BB:INPut:IP<ch>:TYPE</ch></hw>                    |    |
| [:SOURce <hw>]:BB:INPut:IP<ch>[:STATe]</ch></hw>                 |    |
| [:SOURce <hw>]:BB:ISDBt:BANDwidth?</hw>                          |    |
| [:SOURce <hw>]:BB:ISDBt:CHANnel[:BANDwidth]</hw>                 |    |
| [:SOURce <hw>]:BB:ISDBt:CONStel:A</hw>                           | 71 |
| [:SOURce <hw>]:BB:ISDBt:CONStel:B</hw>                           | 71 |
| [:SOURce <hw>]:BB:ISDBt:CONStel:C</hw>                           | 71 |
| [:SOURce <hw>]:BB:ISDBt:CONTrol</hw>                             | 69 |
| [:SOURce <hw>]:BB:ISDBt:EEW:APAI</hw>                            | 72 |
| [:SOURce <hw>]:BB:ISDBt:EEW:APE1</hw>                            |    |
| [:SOURce <hw>]:BB:ISDBt:EEW:APE2</hw>                            |    |
| [:SOURce <hw>]:BB:ISDBt:EEW:AREAinfo</hw>                        | 73 |

| [:SOURce <hw>]:BB:ISDBt:EEW:DEPTh<ch></ch></hw>     | 73 |
|-----------------------------------------------------|----|
| [:SOURce <hw>]:BB:ISDBt:EEW:EEW</hw>                | 73 |
| [:SOURce <hw>]:BB:ISDBt:EEW:INFotype<ch></ch></hw>  | 73 |
| [:SOURce <hw>]:BB:ISDBt:EEW:LATitude<ch></ch></hw>  | 73 |
| [:SOURce <hw>]:BB:ISDBt:EEW:LONGitude<ch></ch></hw> | 74 |
| [:SOURce <hw>]:BB:ISDBt:EEW:NUMepicenter</hw>       | 74 |
| [:SOURce <hw>]:BB:ISDBt:EEW:OCCurence<ch></ch></hw> | 74 |
| [:SOURce <hw>]:BB:ISDBt:EEW:SIGNaltype</hw>         | 74 |
| [:SOURce <hw>]:BB:ISDBt:EEW:WARNid<ch></ch></hw>    | 75 |
| [:SOURce <hw>]:BB:ISDBt:FFT:MODE</hw>               | 69 |
| :<br>[:SOURce <hw>]:BB:ISDBt:GUARd</hw>             |    |
| :<br>[:SOURce <hw>]:BB:ISDBt:IIP:PID</hw>           |    |
| [:SOURce <hw>]:BB:ISDBt:INPut</hw>                  | 61 |
| [:SOURce <hw>]:BB:ISDBt:INPut:FORMat</hw>           | 61 |
| [:SOURce <hw>]:BB:ISDBt:INPut:TSCHannel</hw>        | 61 |
| [:SOURce <hw>]:BB:ISDBt:PACKetlenath?</hw>          |    |
| [:SOURce <hw>]:BB:ISDBt:PAYLoad:A</hw>              | 64 |
| [:SOURce <hw>]:BB:ISDBt:PID</hw>                    | 64 |
| [:SOURce <hw>]:BB:ISDBt:PIDTestpack</hw>            |    |
| [:SOURce <hw>]:BB:ISDBt:PORTion:A</hw>              |    |
| [:SOURce <hw>]:BB:ISDBt:PORTion:B</hw>              |    |
| [:SOURce <hw>]:BB:ISDBt:PORTion:C</hw>              |    |
| [:SOURce <hw>]:BB:ISDBt:PRBS[:SEQuence].</hw>       |    |
| [:SOURce <hw>]:BB:ISDBt:PRESet</hw>                 | 59 |
| [:SOURce <hw>]:BB:ISDBt:RATE:A</hw>                 |    |
| [:SOURce <hw>]:BB:ISDBt:RATE:B</hw>                 |    |
| [:SOURce <hw>]:BB:ISDBt:RATE:C</hw>                 |    |
| [:SOURce <hw>]:BB:ISDBt:REMux</hw>                  |    |
| [:SOURce <hw>]:BB:ISDBt:SEGMents:A</hw>             |    |
| [:SOURce <hw>]:BB:ISDBt:SEGMents:B</hw>             | 71 |
| [:SOURce <hw>]:BB:ISDBt:SEGMents:C</hw>             | 71 |
| [:SOURce <hw>]:BB:ISDBt:SETTing:CATalog</hw>        |    |
| [:SOURce <hw>]:BB:ISDBt:SETTing:DELete</hw>         | 60 |
| [:SOURce <hw>]:BB:ISDBt:SETTing:LOAD</hw>           | 60 |
| [:SOURce <hw>]:BB:ISDBt:SETTing:STORe</hw>          | 60 |
| [:SOURce <hw>]:BB:ISDBt:SOURce:A</hw>               | 61 |
| [:SOURce <hw>]:BB:ISDBt:SOURce:B</hw>               | 61 |
| [:SOURce <hw>]:BB:ISDBt:SOURce:C</hw>               | 61 |
| [:SOURce <hw>]:BB:ISDBt:STATe</hw>                  |    |
| [:SOURce <hw>]:BB:ISDBt:STUFfing?</hw>              |    |
| [:SOURce <hw>]:BB:ISDBt:SUBChannel</hw>             |    |
| [:SOURce <hw>]:BB:ISDBt:SYSTem</hw>                 | 70 |
| [:SOURce <hw>]:BB:ISDBt:TESTsignal:A</hw>           | 65 |
| [:SOURce <hw>]:BB:ISDBt:TESTsignal:B</hw>           | 65 |
| [:SOURce <hw>]:BB:ISDBt:TESTsignal:C</hw>           | 65 |
| [:SOURce <hw>]:BB:ISDBt:TIME[:INTerleaving]:A</hw>  | 72 |
| [:SOURce <hw>]:BB:ISDBt:TIME[:INTerleaving]:B</hw>  | 72 |
| [:SOURce <hw>]:BB:ISDBt:TIME[:INTerleaving]:C</hw>  | 72 |
| [:SOURce <hw>]:BB:ISDBt:TSPackets:A</hw>            | 65 |
| [:SOURce <hw>]:BB:ISDBt:USEFul[:RATE]:A?</hw>       | 63 |
|                                                     |    |

| [:SOURce <hw>]:BB:ISDBt:USEFul[:RATE]:B?63[:SOURce<hw>]:BB:ISDBt:USEFul[:RATE]:C?63[:SOURce<hw>]:BB:ISDBt:USEFul[:RATE]:MAX:A?63[:SOURce<hw>]:BB:ISDBt:USEFul[:RATE]:MAX:B?63[:SOURce<hw>]:BB:ISDBt:USEFul[:RATE]:MAX:C?63[:SOURce<hw>]:BB:ISDBt[:INPut]:DATarate?63[:SOURce<hw>]:BB:ISDBt[:SPECial]:ACData<ch>75[:SOURce<hw>]:BB:ISDBt[:SPECial]:ALERt[:BROadcast]75[:SOURce<hw>]:BB:ISDBt[:SPECial]:REEDsolomon75[:SOURce<hw>]:BB:ISDBt[:SPECial]:SETTings[:STATE]76[:SOURce<hw>]:BB:ISDBt[:SPECial]:TMCC:NEXT76[:SOURce<hw>]:BB:ISDBt[:SPECial]:TMCC:NEXT76[:SOURce<hw>]:BB:ISDBt[:SPECial]:TMCC:NEXT76</hw></hw></hw></hw></hw></hw></ch></hw></hw></hw></hw></hw></hw></hw> |                                                          |    |
|----------------------------------------------------------------------------------------------------|----------------------------------------------------------|----|
| [:SOURce <hw>]:BB:ISDBt:USEFul[:RATE]:C?.63[:SOURce<hw>]:BB:ISDBt:USEFul[:RATE]:MAX:A?.63[:SOURce<hw>]:BB:ISDBt:USEFul[:RATE]:MAX:B?63[:SOURce<hw>]:BB:ISDBt:USEFul[:RATE]:MAX:C?63[:SOURce<hw>]:BB:ISDBt[:INPut]:DATarate?63[:SOURce<hw>]:BB:ISDBt[:SPECial]:ACData<ch>.75[:SOURce<hw>]:BB:ISDBt[:SPECial]:ALERt[:BROadcast]75[:SOURce<hw>]:BB:ISDBt[:SPECial]:REEDsolomon75[:SOURce<hw>]:BB:ISDBt[:SPECial]:SETTings[:STATe]76[:SOURce<hw>]:BB:ISDBt[:SPECial]:TMCC:NEXT76[:SOURce<hw>]:BB:ISDBt[:SPECial]:TMCC:NEXT76[:SOURce<hw>]:BB:ISDBt[:SPECial]:TXParam76</hw></hw></hw></hw></hw></hw></ch></hw></hw></hw></hw></hw></hw>                                              | [:SOURce <hw>]:BB:ISDBt:USEFul[:RATE]:B?</hw>            | 63 |
| [:SOURce <hw>]:BB:ISDBt:USEFul[:RATE]:MAX:A?63[:SOURce<hw>]:BB:ISDBt:USEFul[:RATE]:MAX:B?63[:SOURce<hw>]:BB:ISDBt:USEFul[:RATE]:MAX:C?63[:SOURce<hw>]:BB:ISDBt[:INPut]:DATarate?63[:SOURce<hw>]:BB:ISDBt[:SPECial]:ACData<ch></ch></hw></hw></hw></hw></hw>                                                                                                    | [:SOURce <hw>]:BB:ISDBt:USEFul[:RATE]:C?</hw>            | 63 |
| [:SOURce <hw>]:BB:ISDBt:USEFul[:RATE]:MAX:B?63[:SOURce<hw>]:BB:ISDBt:USEFul[:RATE]:MAX:C?63[:SOURce<hw>]:BB:ISDBt[:INPut]:DATarate?63[:SOURce<hw>]:BB:ISDBt[:SPECial]:ACData<ch>75[:SOURce<hw>]:BB:ISDBt[:SPECial]:ALERt[:BROadcast]75[:SOURce<hw>]:BB:ISDBt[:SPECial]:REEDsolomon75[:SOURce<hw>]:BB:ISDBt[:SPECial]:SETTings[:STATE]76[:SOURce<hw>]:BB:ISDBt[:SPECial]:TMCC:NEXT76[:SOURce<hw>]:BB:ISDBt[:SPECial]:TMCC:NEXT76[:SOURce<hw>]:BB:ISDBt[:SPECial]:TMCC:NEXT76</hw></hw></hw></hw></hw></hw></ch></hw></hw></hw></hw>                                                                                                    | [:SOURce <hw>]:BB:ISDBt:USEFul[:RATE]:MAX:A?</hw>        | 63 |
| [:SOURce <hw>]:BB:ISDBt:USEFul[:RATE]:MAX:C?63[:SOURce<hw>]:BB:ISDBt[:INPut]:DATarate?63[:SOURce<hw>]:BB:ISDBt[:SPECial]:ACData<ch></ch></hw></hw></hw>                                                                                                    | [:SOURce <hw>]:BB:ISDBt:USEFul[:RATE]:MAX:B?</hw>        | 63 |
| [:SOURce <hw>]:BB:ISDBt[:INPut]:DATarate?       63         [:SOURce<hw>]:BB:ISDBt[:SPECial]:ACData<ch></ch></hw></hw>                                                                                                    | [:SOURce <hw>]:BB:ISDBt:USEFul[:RATE]:MAX:C?</hw>        | 63 |
| [:SOURce <hw>]:BB:ISDBt[:SPECial]:ACData<ch></ch></hw>                                                                                                    | [:SOURce <hw>]:BB:ISDBt[:INPut]:DATarate?</hw>           | 63 |
| [:SOURce <hw>]:BB:ISDBt[:SPECial]:ALERt[:BROadcast]</hw>                                                                                                    | [:SOURce <hw>]:BB:ISDBt[:SPECial]:ACData<ch></ch></hw>   | 75 |
| [:SOURce <hw>]:BB:ISDBt[:SPECial]:REEDsolomon</hw>                                                                                                    | [:SOURce <hw>]:BB:ISDBt[:SPECial]:ALERt[:BROadcast]</hw> | 75 |
| [:SOURce <hw>]:BB:ISDBt[:SPECial]:SETTings[:STATe]</hw>                                                                                                    | [:SOURce <hw>]:BB:ISDBt[:SPECial]:REEDsolomon</hw>       | 75 |
| [:SOURce <hw>]:BB:ISDBt[:SPECial]:TMCC:NEXT</hw>                                                                                                    | [:SOURce <hw>]:BB:ISDBt[:SPECial]:SETTings[:STATe]</hw>  |    |
| [:SOURce <hw>]:BB:ISDBt[:SPECial]:TXParam</hw>                                                                                                    | [:SOURce <hw>]:BB:ISDBt[:SPECial]:TMCC:NEXT</hw>         |    |
|                                                                                                    | [:SOURce <hw>]:BB:ISDBt[:SPECial]:TXParam</hw>           | 76 |

# Index

# Α

| Application cards |  |
|-------------------|--|
| Application notes |  |
|                   |  |

# В

| Brochures         | 8      |
|-------------------|--------|
| С                 |        |
| Coding settings   |        |
| Channel bandwidth |        |
| Code rate         |        |
| Constellation     |        |
| Control           | 13, 27 |
| General settings  |        |
| Guard interval    |        |
| IIP PID           |        |
| ISDB-T mode       |        |
| Portion           |        |

| ISDB-T mode       |    |
|-------------------|----|
| Portion           | 29 |
| Segments          |    |
| Subchannel        |    |
| System            |    |
| System settings   |    |
| Time interleaving |    |
| Used bandwidth    |    |
| Conventions       |    |
| SCPI commands     |    |
|                   |    |

# D

| Data sheets            |    |
|------------------------|----|
| Default settings       | 13 |
| Documentation overview | 7  |
|                        |    |

# Е

| EEW settings         |    |
|----------------------|----|
| Apply                |    |
| Apply signal set     |    |
| Area information     | 33 |
| Depth                |    |
| Discard              |    |
| EC 1 settings        | 35 |
| EC 2 settings        | 35 |
| EEW                  |    |
| General settings     |    |
| Information type     |    |
| Latitude             |    |
| Longitude            |    |
| Number of epicenters | 33 |
| Occurrence time      |    |
| Signal settings      | 33 |
| Signal type          |    |
| Warning ID           |    |
|                      |    |

# G

| Conoral sottings |   |
|------------------|---|
| General settings |   |
| Coding system    |   |
| Conding control  |   |
| Getting started  | 7 |
| -                |   |

# Н

| Help | <br>8 |
|------|-------|
|      |       |

# I

| Input signal settings          | . 14 |
|--------------------------------|------|
| Alias                          | . 24 |
| General settings               | . 15 |
| IGMPv3 source address          | . 25 |
| Info layer                     | . 18 |
| Input                          | . 16 |
| Input format                   | . 16 |
| IP channel x                   | . 22 |
| IP input                       | .24  |
| IP network data                | . 48 |
| IP TS channel                  | . 16 |
| Local IP data network          | . 25 |
| Maximum useful data rate       | 19   |
| Measured data rate19           | , 22 |
| Measured useful data rate      | . 20 |
| Multicast address              | . 24 |
| Packet length                  | . 18 |
| Payload test/Stuff             | . 22 |
| PID                            | . 21 |
| PID test packet                | 21   |
| Ping result                    | . 25 |
| Ping source address            | . 25 |
| Port                           | . 25 |
| Remux                          | . 17 |
| Source                         | 15   |
| Stuffing                       | . 19 |
| Test signal                    | . 17 |
| Test signal settings           | 20   |
| Test TS packet                 | . 20 |
| Туре                           | . 24 |
| Installation                   | 7    |
| Instrument help                | 8    |
| Instrument security procedures | 8    |
| IP input subsystem             |      |
| Remote control commands        | . 65 |

# L

| Local IP data           |    |
|-------------------------|----|
| Remote control commands | 84 |
| Local IP data network   |    |
| Address mode            | 49 |
| Hostname                | 49 |
| IP address              | 50 |
| MAC address             | 50 |
| Network status          | 49 |
| Protocol                | 50 |
| Restart network         | 49 |
| Show connector          | 50 |
| Subnet mask             | 50 |
| •                       |    |

# 0

| Open source acknowledgment (OSA) | 9 |
|----------------------------------|---|
|----------------------------------|---|

# R

| Release notes |  | 9 |
|---------------|--|---|
|---------------|--|---|

| Remote control       |    |
|----------------------|----|
| IP subsystem         | 65 |
| Local IP data        |    |
| Programming examples |    |
| TSGen subsystem      |    |
|                      |    |

# S

| Safety instructions              | 8  |
|----------------------------------|----|
| Save/Recall                      |    |
| Security procedures              | 8  |
| Service manual                   | 8  |
| Set to default                   |    |
| Special settings                 |    |
| AC data                          |    |
| Alert broadcasting flag          |    |
| Reed solomon                     |    |
| Special settings                 |    |
| TMCC next                        |    |
| TX parameter switching indicator | 38 |
| Standard settings                | 13 |
| State                            |    |
|                                  |    |

# Т

| TS player               |    |
|-------------------------|----|
| Player output settings  | 43 |
| Supported file types    |    |
| TS player settings      |    |
| Continuity counter      | 47 |
| Data rate               |    |
| General settings        | 40 |
| Nullpacket stuffing     |    |
| Orig. data rate         |    |
| Packet length           |    |
| Pause                   | 43 |
| Payload test/stuff      |    |
| PCR, DTS/PTS            |    |
| PID                     |    |
| PID test packet         | 46 |
| Play                    | 43 |
| Position player         | 43 |
| PRBS                    |    |
| Reset window            | 43 |
| Running                 | 41 |
| Seamless loop settings  | 47 |
| Select file             | 41 |
| Start                   | 42 |
| Stop                    | 43 |
| Stop data               | 45 |
| TDT/TOT                 |    |
| Test TS packet          |    |
| TSGen subsystem         |    |
| Remote control commands | 76 |
|                         |    |
| U                       |    |

#### U

| User manual  | 8 |
|--------------|---|
| w            |   |
| White papers | 9 |